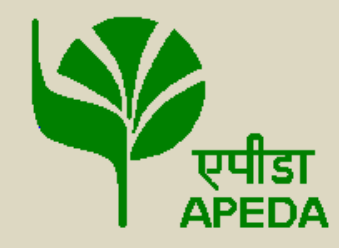

Agricultural and Processed Food Products Export Development Authority (APEDA)

(Ministry of Commerce and Industry, Govt. of India)

# <u>Peanut and Peanut Products Online</u> <u>Registration/Renewal User Manual</u>

# Index

- 1. Introduction to Peanut and Peanut Products Online Registration/Renewal
- 2. Signup/ Login
- 3. Application for Registration/Renewal
- **4. RESUBMIT OF APPLICATION WITH CLARIFICATION**
- 5. RESUBMIT OF APPLICATION WITH DEFICIENCY OBSERVED DURING INSPECTION
- **6. UNIT REGISTRATION CERTIFICATE**
- **7. APPLY FOR MODIFICATION**

# Introduction to Peanut and Peanut Products Online Registration/Renewal

APEDA has taken a progressive step towards Paperless processing and allows the applicants to submit their application for Registration/Renewal of their Peanut and Peanut Products Online. There is no need to submit any physical documents and it is a hassle free system which allows to track the status of applications anytime.

Applicant need to register on the system to create their login credentials. After successful login, they can submit an application for New Registration/Renewal of existing certificates online. Procedure of application filing is provided in the User Manual.

Some of the salient features of this system are:

- 100% Online filing and processing of applications
- Integrated payment gateway to transfer the fees online
- Alerts at each step of processing allow the applicant to know as soon as any deficiency is reported in the application submitted
- Applicants can submit additional information that has been sought by APEDA online
- Certificates are generated with Digital Signatures so applicants can download the validated soft copy from their login. No need to collect the copy of the certificates physically.

To access online peanut registration/renewal system, applicant has to access APEDA website and click on "Unit Registration" tab under "Member Access" section.

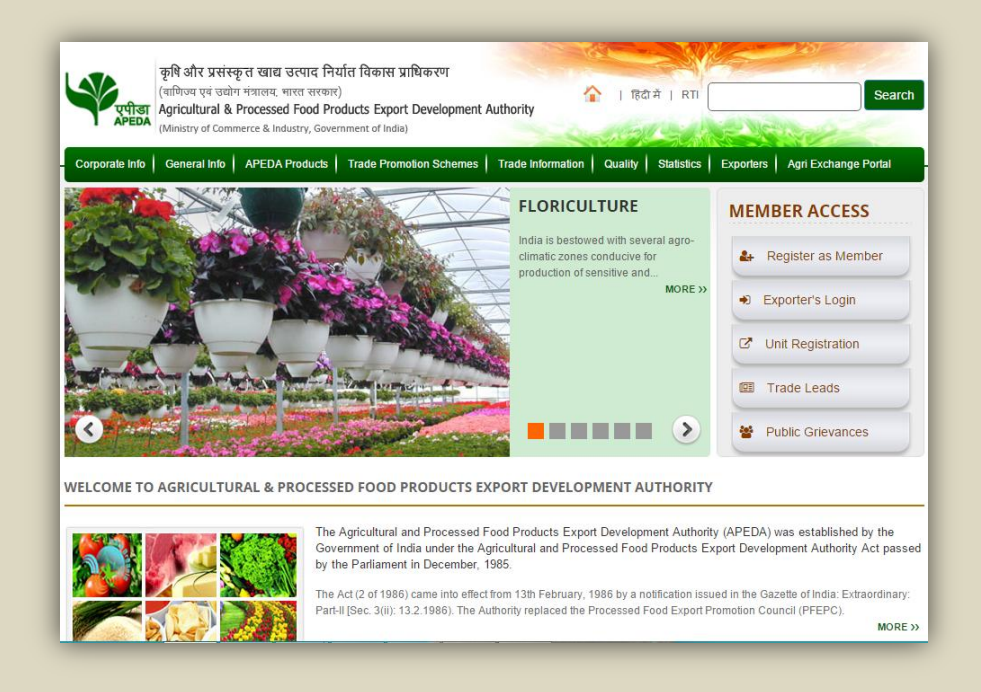

# Signup/ Login Page:

|                                                                                                    |                      | 18/2/20          | 16 05:2 |
|----------------------------------------------------------------------------------------------------|----------------------|------------------|---------|
| ome to the Online Pack house/Peanut Units/Meat Plants Registration System!                                                                                                    |                      | New User Signup  | Log     |
|                                                                                                    | New User S           | ignup            |         |
| JA nas taken anotner progressive step towards vapeness processing and allows the applicants to submit their application for<br>stration/Renewal of their Pack houses/Peanut Units/Meat Plants Online. There is no need to submit any physical documents and it is a<br>le free system which allows to track the status of applications anvtime.                                                                                                    | Registratio<br>Type* | nPlease Select v |         |
|                                                                                                    | Name*<br>Email-Id*   | Name             |         |
| icant need to register on the system to create their login credentials. After successful login, they can submit an application for Ne<br>stration/Renewal of existing certificates online. Procedure of application filing is provided in the User Manual.                                                                                                    | w<br>Mobile No.      | (+91)-           |         |
|                                                                                                    | Password*            |                  |         |
| e of the salient features of this system are:                                                                                                    | Confirm              |                  |         |
| 1.100% Online filing and processing of applications<br>2. Integrated payment gateway to transfer the fees online<br>3. Alerts at each step of processing allows the applicant to know as soon as any deficiency is reported in the application submitted<br>4. Applicants can submit additional information that has been sought by APEDA online<br>5. Certificates are generated with Digital Sign atures so applicants can download the validated soft copy from their login. No need to colle<br>the copy of the certificates physically. | ect .                | 341189           |         |

The online peanut and peanut products registration/renewal system can be access with the login details of exporter provided at the time of APEDA registration. In case of new applicant, signup is required. For signup Click on "New User Signup", then following details are required.

- 1. Registration Type : Peanut and peanut Products
- 2. Name of an applicant
- 3. Email Id
- 4. Mobile Number
- 5. Password
- 6. Confirm password

After submission of basic details and user has to verify the Mobile number & E-mail ID.

# Verify Email Id and Mobile No.

| APEDA<br>Agricultural & Processed Food Products<br>Export Development Authority<br>Ministry of Commerce & Industry, Government of India                                                                                                    |                                                                                                    |                                                                                            | Online<br>8/                                                                        | Registration Syst |
|----------------------------------------------------------------------------------------------------|----------------------------------------------------------------------------------------------------|--------------------------------------------------------------------------------------------|-------------------------------------------------------------------------------------|-------------------|
| Welcome to online registration system                                                                                                    |                                                                                                    |                                                                                            | New User Sig                                                                        | nup    Login      |
| VISION One-stop platform for Packhouses/Peanut & Peanut Products Processing units/Meat Processing Plants to get registered with APEDA<br>The Pack houses/Peanut & Peanut Broducts Processing units/Meat Processing Plants have to submit their application entities. Once the con-<br>process as application with the help of application reference number. The registration certificate will be issued by the competent authority after the sc<br>physical verification. | mplete application is submitted,<br>ts can track the status of their<br>crutiny of online application and | Login with Email/MobileNo. :<br>Email OTP :<br>Mobile OTP :<br>Please Enter Email and Mobi | Verify OTP 989958598 0dilug1 0dilug1 [steam] le Verification code sen respectively. | Resend OTP        |

To verify Email ID and Mobile Number, applicant has to enter the OTP (One Time Password) received on email and mobile number.

After entering OTP, Click on submit button for verification. After successful verification, system will automatically login the applicant on application page.

# Application form (1) for Registration/Renewal

**Registration:** By default Registration Type "**New Registration**" is selected.

**Renewal:** In Case of renewal user need to check Registration Type as "**Renewal**" then following information is required to input and rest of information will be same including payment and peanut and products profile.

| एपीडा<br>АРЕДА                                | Agricult<br>Agricult<br>Export D<br>Ministry of | DA<br>ural & Processed Food Pr<br>levelopment Authority<br>Commerce & Industry, Governmer | roducts                                          |                  |                                                          |                                        |              |                             |           |                              |                             | i-Track S                | ystem          |
|-----------------------------------------------|-------------------------------------------------|-------------------------------------------------------------------------------------------|--------------------------------------------------|------------------|----------------------------------------------------------|----------------------------------------|--------------|-----------------------------|-----------|------------------------------|-----------------------------|--------------------------|----------------|
| Logged in as abhay                            | /                                               |                                                                                           |                                                  |                  |                                                          |                                        |              |                             |           |                              |                             | 8/2/2017 (               | 05:15:18 PM    |
| Home New U                                    | Unit Re                                         | gistration Renewal                                                                        | Apply For Am                                     | endme            | nt List of Issued                                        | Certificate(s                          | ) Chan       | ge Password   H             | Help C    | esk Logout                   |                             |                          |                |
|                                               |                                                 |                                                                                           |                                                  |                  |                                                          | Online                                 | Registratio  | n                           |           |                              |                             |                          |                |
| Do you have APE                               | DA RCM                                          | C No.? (In case of exporter)                                                              |                                                  | No               | O Yes                                                    |                                        |              |                             |           |                              |                             |                          |                |
| Name and address                              | s of the c                                      | ontact person with details                                                                |                                                  | abbay            |                                                          |                                        |              |                             |           |                              |                             |                          |                |
| Address*                                      |                                                 |                                                                                           |                                                  | ncui bu          | ilding no 3 delhi                                        |                                        |              |                             |           |                              |                             |                          |                |
| City*                                         |                                                 |                                                                                           |                                                  | delhi            |                                                          |                                        | 6            |                             |           |                              |                             |                          |                |
| State*<br>District*                           |                                                 |                                                                                           |                                                  | Delhi<br>NEW D   | FLHT                                                     | •                                      |              |                             |           |                              |                             |                          |                |
| Pin code*                                     |                                                 |                                                                                           |                                                  | 454354           |                                                          |                                        |              |                             |           |                              |                             |                          |                |
| Telephone                                     |                                                 |                                                                                           |                                                  | STD Co           | de - Telephone No                                        |                                        |              |                             |           |                              |                             |                          |                |
| Email-Id*                                     |                                                 |                                                                                           |                                                  | ranjan.a         | anu5@gmail.com                                           |                                        | _            |                             |           |                              |                             |                          |                |
| Mobile No.*                                   |                                                 |                                                                                           |                                                  | 786787           | 5897                                                     |                                        |              |                             |           |                              |                             |                          |                |
| Registration Type                             | •                                               |                                                                                           |                                                  | New              | Registration  ® Renewa                                   | I                                      |              |                             |           |                              |                             |                          |                |
| Previuos APEDA p<br>Registration/Certific     | eanut rec<br>cate No.*                          | ognition Certificate details                                                              |                                                  | PN2016           | 090399                                                   |                                        |              |                             |           |                              |                             |                          |                |
| Issued date*                                  |                                                 |                                                                                           |                                                  | 28/09/2          | 016                                                      |                                        |              |                             |           |                              |                             |                          |                |
| Valid Upto*<br>UnitType*                      |                                                 |                                                                                           |                                                  | 04/10/2<br>GODOW | 016                                                      |                                        |              |                             |           |                              |                             |                          |                |
| Peanut & Peanut P                             | Product U                                       | nit Name and Address(This                                                                 | address shall be tr                              | eated as         | correspondence addres                                    | s)                                     |              |                             |           |                              |                             |                          |                |
| Name of Unit*                                 |                                                 |                                                                                           |                                                  | name o           | f plantsdfds                                             |                                        |              |                             |           |                              |                             |                          |                |
| Address*                                      |                                                 |                                                                                           |                                                  | Max Lin          | nit 250 Characters                                       |                                        |              |                             |           |                              |                             |                          |                |
| City*                                         |                                                 |                                                                                           |                                                  | delhi            |                                                          |                                        |              |                             |           |                              |                             |                          |                |
| State*                                        |                                                 |                                                                                           |                                                  | Delhi<br>NEW D   | -                                                        | ,<br>,                                 |              |                             |           |                              |                             |                          |                |
| Pin code*                                     |                                                 |                                                                                           |                                                  | 110068           |                                                          |                                        |              |                             |           |                              |                             |                          |                |
| Telephone                                     |                                                 |                                                                                           |                                                  | STD Co           | de - Telephone No                                        |                                        |              |                             |           |                              |                             |                          |                |
| Email-Id*                                     |                                                 |                                                                                           |                                                  | ranjan.a         | anu5@gmail.com                                           |                                        |              |                             |           |                              |                             |                          |                |
| Mobile No.*                                   |                                                 |                                                                                           |                                                  | 786787           | 5897                                                     |                                        |              |                             |           |                              |                             |                          |                |
| Type of the Unit                              |                                                 |                                                                                           |                                                  |                  |                                                          | -                                      |              |                             |           |                              |                             |                          |                |
| Type of the Unit *                            | chin firm                                       |                                                                                           |                                                  | Partner          | ship                                                     |                                        |              |                             |           |                              |                             |                          |                |
| Name*                                         | ,                                               | Address*                                                                                  | City*                                            |                  | State*                                                   | Pin Co                                 | de*          | Telephone N                 | 0.        | Fax No.                      | Email-Id.*                  | Mobile No.*              |                |
| anuj company Itd                              |                                                 | delhi city                                                                                | delhi                                            | D                | elhi                                                     | 238787                                 |              |                             |           |                              | as@yahoo.com                | 9978876867               | Edit<br>Delete |
|                                               |                                                 |                                                                                           |                                                  |                  | Please Select                                            |                                        |              | STD-TELEPHONE NO            | )         | STD-FAX NO                   |                             |                          | Submit         |
|                                               |                                                 |                                                                                           | 1                                                |                  |                                                          |                                        |              |                             |           |                              |                             |                          |                |
| Unit Processing Typ                           | pe*                                             |                                                                                           |                                                  | Peanut           | shelling/grading/shellin                                 | •                                      |              |                             |           |                              |                             |                          |                |
| Name and address                              | s of the p                                      | rocessing facility shelling/                                                              | grading/shelling-cu                              | m-gradii         | ng unit/ Godown / Pea                                    | nut Product Pro                        | cessing Un   | it<br>Janhana Na            |           | w No. Email                  | Td X Mol                    | ile No *                 |                |
| Godown/Storage                                | pe.                                             | grading ltd.                                                                              | delhi city                                       | delhi            | Delhi 110                                                | 067                                    |              | sephone No.                 | - FG      | yahoo@uahoo.in               | 76788867                    | 67 Edit Dele             | te             |
| Payment Mode *                                |                                                 |                                                                                           |                                                  | Offlir           | ne 🔍 Online                                              |                                        |              |                             |           |                              |                             |                          |                |
| List of documents                             | to be rec                                       | uired                                                                                     |                                                  |                  |                                                          |                                        |              |                             |           |                              |                             |                          |                |
| <u>Sl. No.</u>                                | I                                               | Required Documents                                                                        |                                                  |                  |                                                          |                                        |              |                             |           |                              |                             |                          |                |
| 1                                             | 1                                               | nfrastructure Data (Form II)                                                              |                                                  |                  |                                                          |                                        |              |                             |           |                              |                             |                          |                |
| 3                                             | -                                               | elf attested scanned copy of                                                              | certificate issued by (                          | charted E        | ngineer                                                  |                                        |              |                             |           |                              |                             |                          |                |
| 4                                             | 5                                               | elf attested Health records o                                                             | fworkers                                         |                  |                                                          |                                        |              |                             |           |                              |                             |                          |                |
| 5                                             | 5                                               | ielf attested scanned copy of                                                             | record of Training pro                           | wided to         | workers                                                  |                                        |              |                             |           |                              |                             |                          |                |
| DECLARATION                                   |                                                 |                                                                                           |                                                  |                  |                                                          |                                        |              |                             |           |                              |                             |                          |                |
| I/We declare that<br>understand that no       | I/We hav                                        | e read and understood the<br>ince at any point of time du                                 | criteria for grant of<br>ring the entire validit | recognit         | ion certificate for peanu<br>shall result in cancellatio | t shelling, gradi<br>n of the recognit | ng, shelling | -cum-grading, proces<br>te. | ssing ur  | nit and have complied with   | the same in respect of t    | he above stated units. I | Further I/We   |
| I/We undertake to                             | always m                                        | aintain the above mentione                                                                | d unit as per the star                           | dards pr         | escribed in the APEDA re                                 | gulation for Pear                      | nut and Pea  | nut products, to abid       | e by an   | v instructions that may be i | ssued by APEDA from time    | to time.                 |                |
| I/We undertake to                             | keep all o                                      | riginal records available at th                                                           | ne time of visit of the                          | Inspectio        | on Committee.                                            |                                        |              |                             |           | ,,                           |                             |                          |                |
| I/We undertake to                             | adhere to                                       | the following product specif                                                              | ications for peanuts:                            |                  |                                                          |                                        |              |                             |           |                              |                             |                          |                |
|                                               | .,                                              | ,,,,,,,,,,,,,,,,,,,,,,,,,,,,,,,,,,,,,,,                                                   |                                                  |                  |                                                          |                                        |              |                             |           |                              |                             |                          |                |
| Moisture : 7%                                 | /0<br>eign me                                   | fter: 0.01% may                                                                           |                                                  |                  |                                                          |                                        |              |                             |           |                              |                             |                          |                |
| Count                                         |                                                 | and a state of the                                                                        | and the second second                            |                  | 1.0.5%                                                   |                                        |              |                             |           |                              |                             |                          |                |
| Count variatio                                | u: Well                                         | graded, not to exceed 2 cou                                                               | ints either side impe                            | Tect kern        | eis: 0.5%                                                |                                        |              |                             |           |                              |                             |                          |                |
| (Damaged, Broken,                             | , split, shr<br>eclare tha                      | iveled, sprouted and discolou<br>t the information and docur                              | ured)<br>ments submitted by                      | me/us ar         | e correct and true to th                                 | e best of my/our                       | - knowledae  | and belief. In case.        | it is fou | nd to be false I/We would I  | oe held responsible and I/V | Ve hereby indemnify APE  | DA from the    |
| implications, if any,<br>I/We also declare th | , arising fr<br>hat there                       | om submission of wrong info<br>is no child labour is working                              | ormation in the appli<br>in the Unit.            | cation.          |                                                          |                                        |              |                             |           |                              |                             |                          |                |
|                                               |                                                 |                                                                                           | -                                                |                  |                                                          |                                        |              | Save & Continue             |           |                              |                             |                          |                |
|                                               |                                                 |                                                                                           |                                                  |                  |                                                          |                                        |              | a.                          |           |                              |                             |                          | _              |

After filling all the details, Click on save and continue, the second page of registration will be displayed as given below.

| l in as <b>abhay</b>                                                                                                    |                                                                                         |                                                                                                    |             |                   |                 |                |              |       |                |                        | 8/2/2017 (                                                           | )5:29          |
|----------------------------------------------------------------------------------------------------|-----------------------------------------------------------------------------------------|----------------------------------------------------------------------------------------------------|-------------|-------------------|-----------------|----------------|--------------|-------|----------------|------------------------|----------------------------------------------------------------------|----------------|
| Home New Unit Registration                                                                                                    | Renewal                                                                                 | Apply For Amend                                                                                                    | ment I      | ist of Issue      | d Certifica     | ite(s)         | Change Pas   | sword | Help Desk      | Logout                 |                                                                      |                |
|                                                                                                    |                                                                                         |                                                                                                    |             | online Registrat  | ion (Form-T)    |                |              |       |                |                        |                                                                      |                |
| s the unit ewood / leased or rented *                                                                                                    |                                                                                         | Oursed @ La                                                                                                    |             |                   | 1011 (101111 1) | ,              |              |       |                |                        |                                                                      |                |
| stre une onneu / leased of rented                                                                                                    |                                                                                         | © Owned ⊚ Le                                                                                                    | sed / Kell  | leu               |                 |                |              |       |                |                        |                                                                      |                |
| Please provide date of incorporation                                                                                                    |                                                                                         | 14/00/2016                                                                                                    |             |                   |                 |                |              |       |                |                        |                                                                      |                |
|                                                                                                    |                                                                                         | 14/09/2016                                                                                                    |             |                   |                 |                |              |       |                |                        |                                                                      |                |
| Please provide self attested copy of lea                                                                                                    | ise deed at the t                                                                       | ame of inspection (lease                                                                                                    | e snoula b  | e for at least 10 | ) years)        |                |              |       |                |                        |                                                                      |                |
| ate of signing*                                                                                                    |                                                                                         | 15/09/2016                                                                                                    |             |                   |                 |                |              |       |                |                        |                                                                      |                |
| ease period*                                                                                                    |                                                                                         | 05/10/2016                                                                                                    |             | 0                 |                 |                |              |       |                |                        |                                                                      |                |
| essor Name*                                                                                                    |                                                                                         | anurag                                                                                                    |             |                   |                 |                |              |       |                |                        |                                                                      |                |
| lease mention details of License/Certi                                                                                                    | ificate No., date                                                                       | of issue and validity (P                                                                                                    | lease uplo  | ad latest versio  | n)              |                |              |       |                |                        |                                                                      |                |
| lote : FSSAI and HACCP/ISO certificate are ma                                                                                                    | andatory to upload                                                                      | for EU, Incase of Non-EU Min                                                                                                    | imum one de | cument either FSS | AI or HACCP o   | r ISO is re    | quired.      |       | Only .         | .pdf or .jpg files upt | to 1 MB are allowed t                                                | o <b>upl</b> a |
| icence FSSAI                                                                                                    | ily Bouy                                                                                | 13123214                                                                                                    | 07/0        | 9/2016            |                 | 24/11/         | 2016         |       | View           |                        | Edit I                                                               | Delet          |
| Please Select V                                                                                                    | •                                                                                       |                                                                                                    | dd/I        | ММ/уууу           |                 | dd/MN          | 1/уууу       |       | Choose File    | No file chosen         | Subn                                                                 | át             |
| rading Capacity (MT/Day) *                                                                                                    |                                                                                         | 67                                                                                                    |             |                   |                 |                |              |       |                |                        |                                                                      |                |
| Grading Capacity (MT/Day) *<br>roccessing facility (MT/Day) *<br>reventive measure (for averting ingress<br>.g. mesh covering on windows, doors et<br>betail of workers engaged in the Unit<br>Total number of workers *<br>killed<br>Inskilled<br>Inskilled<br>Inskilled<br>Inskilled<br>Sents Toilet<br>adies Toilet<br>Are personal hygiene records of workers *                                                                                                    | of dust , rodent<br>c) *<br>kers maintain                                               | 67<br>44<br>5, insects into the premis<br>34<br>25<br>22<br>Ves ® No<br>Ves ® No<br>Ves ® No<br>26<br>27<br>27<br>27<br>27<br>27<br>27<br>27<br>27<br>27<br>27                                                                                                    | es          | Fdc               | gfd             |                |              |       |                |                        |                                                                      |                |
| rading capacity (MT/Day) *<br>roccessing facility (MT/Day) *<br>reventive measure (for averting ingress<br>g, mesh covering on windows, doors et<br>etail of workers engaged in the Unit<br>otal number of workers *<br>killed<br>mskilled<br>menities for workers *<br>ents Toilet<br>adles Toilet<br>are personal hygiene records of wor<br>re attendance records maintained?                                                                                                    | of dust , rodent<br>c) *<br>kers maintaine                                              | 67<br>44<br>5, insects into the premis<br>25<br>22<br>9 Yes ® No<br>9 Yes ® No<br>9 Yes ® No<br>9 Yes ® No<br>9 Yes ® No                                                                                                    | e5          | Fdc               | gfd             |                |              |       |                |                        |                                                                      |                |
| irading capacity (MT/Day) *<br>roccessing facility (MT/Day) *<br>reventive measure (for averting ingress<br>g. mesh covering on windows, doors eth<br>iotal number of workers *<br>killeld<br>menskilled<br>mensities for workers *<br>ents Tollet<br>adies Tollet<br>are personal hygiene records of wor<br>are attendance records maintained?<br>guipment Details                                                                                                    | of dust , rodent<br>c) *<br>kers maintaine                                              | 67<br>44<br>5, insects into the premis<br>25<br>22<br>9 Yes ® No<br>9 Yes ® No<br>9 Yes ® No<br>9 Yes ® No<br>9 Yes ® No                                                                                                    |             | rd c              | gfd             |                |              |       |                |                        |                                                                      |                |
| irading Capacity (HT/Day) *<br>roccessing facility (HT/Day) *<br>reventive measure (for averting ingress<br>g, mesh covering on windows, doors et<br>iotal number of workers *<br>killed<br>emi-skilled<br>emi-skilled<br>unenities for workers *<br>ients Toilet<br>addies Toilet<br>are personal hygiene records of wor<br>rer attendance records maintained?<br>quipment Details<br>re equipment calibration records maintained                                                                                                    | of dust , rodent<br>c) *<br>kers maintaine                                              | 67<br>44<br>5, insects into the premis<br>34<br>25<br>22<br>9 Yes ® No<br>9 Yes ® No<br>9 Yes ® No<br>9 Yes ® No<br>9 Yes ® No<br>9 Yes ® No<br>9 Yes ® No<br>9 Yes ® No                                                                                                    | .es         | Edd               | gfd             |                |              |       |                |                        |                                                                      |                |
| irading capacity (MT/Day) *<br>roccessing facility (MT/Day) *<br>reventive measure (for averting ingress<br>g, mesh covering on windows, doors eth<br><b>iotal number of workers</b><br>killed<br>meni-iskilled<br>meni-iskilled<br>meni-iskilled<br>inskilled<br>for workers<br>inst Toilet<br>adies Toilet<br>adies Toilet<br>re personal hygiene records of wor<br>re attendance records maintained?<br>quipment Details<br>re equipment calibration records mainta<br>then was last calibration done for variou                                                                                                    | of dust , rodent<br>c) *<br>kers maintaine<br>ined? *<br>s equipment *                  | 67<br>44<br>5, insects into the premis<br>34<br>25<br>22<br>• Yes ® No<br>• Yes ® No<br>• Yes ® No<br>• Yes ® No<br>• Yes ® No<br>• Yes ® No<br>• Yes ® No<br>• Yes ® No                                                                                                    | es          |                   | əfd             |                |              |       |                |                        |                                                                      |                |
| irading capacity (MT/Day) *<br>roccessing facility (MT/Day) *<br>reventive measure (for averting ingress<br>g. mesh covering on windows, doors eth<br>tetall of workers engaged in the Unit<br>'otal number of workers *<br>kikiled<br>emi-skilled<br>unenities for workers *<br>ients Toilet<br>adies Toilet<br>ire personal hygiene records of wor<br>tre attendance records maintained?<br>quipment Details<br>tre equipment calibration records mainta<br>when was last calibration done for variou<br>gency Name *                                                                                                    | of dust , rodent<br>c) *<br>kers maintaind<br>inned? *<br>s equipment *                 | 67<br>44<br>5, insects into the premis<br>34<br>25<br>22<br>Ves ® No<br>Ves ® No<br>Ves ® No<br>Ves ® No<br>Ves ® No<br>Ves ® No<br>Ves ® No<br>Ves ® No<br>Ves ® No                                                                                                    | ies         |                   | əfd             |                |              |       |                |                        |                                                                      |                |
| irading capacity (MT/Day) *<br>roccessing facility (MT/Day) *<br>reventive measure (for averting ingress<br>g. mesh covering on windows, doors eth<br>tetail of workers engaged in the Unit<br>iotal number of workers *<br>tetail of workers engaged in the Unit<br>iotal number of workers *<br>tetail of workers engaged in the Unit<br>inskilled<br>emi-skilled<br>umenities for workers *<br>ients Toilet<br>adies Toilet<br>the personal hygiene records of wor<br>tre attendance records maintained?<br>quipment Details<br>tre equipment calibration records maintained<br>when was last calibration done for variou<br>gency Name *<br>hitt Recoganization is sought for                                                                                                    | of dust , rodent<br>c) *<br>kers maintaine<br>ined? *<br>s equipment *                  | 67<br>44<br>5, insects into the premis<br>34<br>25<br>22<br>Yes ® No<br>Yes ® No<br>Yes ® No<br>Yes ® No<br>Yes ® No<br>Yes ® No<br>Yes ® No<br>Yes ® No<br>Yes ® No<br>Yes ® No<br>Yes ® No<br>Yes ® No<br>Yes ® No                                                                                                    | .es         |                   | afd             |                |              |       |                |                        |                                                                      |                |
| irading capacity (HT/Day) **<br>roccessing facility (HT/Day) *<br>reventive measure (for averting ingress<br>.g. mesh covering on windows, doors eto<br>tetail of workers engaged in the Unit<br>otal number of workers *<br>killed<br>meni-skilled<br>meni-skilled<br>meni-skilled<br>meni-skilled<br>adies Toilet<br>adies Toilet<br>adies Toilet<br>are personal hygiene records of wor<br>tre attendance records maintained?<br>aujment Details<br>are equipment calibration records maintai<br>(hen was last calibration done for variou<br>gency Name *<br>init Reorganization is sought for<br>legion*                                                                                                    | of dust , rodent<br>c) *<br>kers maintaine<br>iined? *<br>s equipment *                 | 67<br>44<br>5, insects into the premis<br>34<br>25<br>22<br>• Yes ® No<br>• Yes ® No<br>• Yes ® No<br>• Yes ® No<br>• Yes ® No<br>• Yes ® No<br>• Yes ® No<br>• Yes ® No<br>• Yes ® No<br>• Yes ® No<br>• Yes ® No<br>• Yes ® No<br>• Yes ® No                                                                                                    |             |                   | ofd             |                |              |       |                |                        |                                                                      |                |
| irading capacity (HT/Day) *<br>roccessing facility (HT/Day) *<br>reventive measure (for averting ingress<br>.g. mesh covering on windows, doors et<br>total number of workers *<br>killeld<br>inskilled<br>menities for workers *<br>menities for workers *<br>m | of dust , rodent<br>c) *<br>kers maintaine<br>*<br>ined? *<br>s equipment *             | 67<br>44<br>55<br>52<br>52<br>52<br>52<br>52<br>52<br>52<br>52<br>52                                                                                                    |             |                   | gfd             |                |              |       |                |                        |                                                                      |                |
| irading capacity (HT/Day) *<br>roccessing facility (HT/Day) *<br>reventive measure (for averting ingress<br>g, mesh covering on windows, doors et-<br>tetall of workers engaged in the Unit<br>iotal number of workers *<br>killed<br>emi-skilled<br>unenities for workers *<br>ients Toilet<br>addes Toilet<br>addes Toilet<br>addes Toilet<br>re geupment calibration records maintained?<br>quipment calibration records maintained?<br>ihen was last calibration done for variou<br>gency Name *<br>init Recorganization is sought for<br>egion *                                                                                                    | of dust , rodent<br>c) *<br>kers maintaine<br>*<br>iined? *<br>s equipment *<br>[<br>Eq | 67<br>44<br>5, insects into the premis<br>34<br>25<br>22<br>9 Yes ® No<br>9 Yes ® No<br>9 Yes ® No<br>9 Yes ® No<br>9 Yes ® No<br>9 Yes ® No<br>9 Yes ® No<br>9 Yes ® No<br>9 Yes ® No<br>9 Yes ® No<br>9 Yes ® No<br>9 Yes ® No<br>9 Yes ® No<br>9 Yes ® No<br>9 Yes ® No<br>9 Yes ® No<br>9 Yes ® No<br>9 Yes ® No<br>9 Yes ® No<br>9 Yes ® No<br>9 Yes ® No                                                                                                    |             |                   | əfd             |                |              | Quant | tity           |                        | Action                                                               |                |
| israding capacity (MT/Day) ** trocessing facility (MT/Day) * trocessing facility (MT/Day) * trocessing facility (MT/Day) * troventive measure (for averting ingress                                                                                                    | of dust , rodent<br>c) *<br>kers maintaine<br>*<br>tined? *<br>s equipment *<br>[<br>Eq | 67<br>44<br>5, insects into the premis<br>34<br>25<br>22<br>9 Yes ® No<br>9 Yes ® No                                                                                                    |             |                   | əfd             | 12.00          |              | Quan  | tity           |                        | Action<br>Edit Delete                                                |                |
| irading capacity (HT/Day) * roccessing facility (HT/Day) * roccessing facility (HT/Day) * reventive measure (for averting ingress                                                                                                    | of dust , rodent<br>c) *<br>kers maintaine<br>*<br>tined? *<br>s equipment *<br>[<br>Eq | 67<br>44<br>5, insects into the premis<br>34<br>25<br>22<br>Yes ® No<br>Yes ® No                                                                                                    |             |                   | əfd             | 12.00          |              | Quan  | tity           |                        | Action<br>Edit Delete<br>Stbaat                                      |                |
| irading Capacity (HT/Day) ** roccessing facility (HT/Day) * roccessing facility (HT/Day) * reventive measure (for averting ingress g.g. mesh covering on windows, doors et tetail of workers engaged in the Unit 'otal number of workers * idetail of workers engaged in the Unit 'ideta number of workers * idetail of workers * idetail of the Equipment and machineries idetail of documents to be uploaded                                                                                                    | of dust , rodent<br>c) *<br>kers maintaine<br>*<br>ined? *<br>s equipment *<br>[<br>    | 67<br>44<br>5, insects into the premis<br>34<br>25<br>22<br>• Yes ® No<br>• Yes ® No |             |                   | afd             | 12.00          |              | Quan  | tity           | .pdf or .jpg files und | Action<br>Edit Delete<br>Subuit                                      |                |
| Grading Capacity (MT/Day) ** *rocessing facility (MT/Day) * *rocessing facility (MT/Day) * *rocessing facility (MT/Day) * *rocessing facility (MT/Day) * * * * * * * * * * * * * * * * * * *                                                                                                    | of dust , rodent<br>c) *<br>kers maintaine<br>ined? *<br>s equipment *                  | 67<br>44<br>5, insects into the premis<br>34<br>25<br>22<br>Ves ® No<br>Ves ® No<br>Ves ® No<br>Ves ® No<br>Ves ® No<br>0 Yes ® No<br>0 Yes ® No                                                                                                    |             |                   | pfd             | 12.00<br>Uploi | ad Documents | Quant | tity<br>Only . | .pdf or jpg files upt  | Action<br>Eclit Delete<br>Submit<br>to 1 HB are allowed to<br>Action |                |

After filling all the required details and uploading all the required documents, click on save.

Note: In case of any change in previous screen, click on previous button.

After saving the document, click on final submission.

#### Application Preview Page:

Before final submission an applicant can view and modify the application by clicking on "Preview Button" if required.

| Do you have APEDA RCMC No.? (In ca                                                                                                    | an of summation)                                                                                                    |                                                                                                    |  |
|----------------------------------------------------------------------------------------------------|----------------------------------------------------------------------------------------------------|----------------------------------------------------------------------------------------------------|--|
| Name and address. Cit                                                                                                    | se or exporter)                                                                                                    | 40                                                                                                    |  |
| mame and address of the contact per                                                                                                    | son with details                                                                                                    |                                                                                                    |  |
| Name<br>Address                                                                                                    | a                                                                                                    | bhay<br>urdinow city                                                                                                    |  |
| City                                                                                                    |                                                                                                    | ucknow                                                                                                    |  |
| District                                                                                                    | L                                                                                                    | JUCKNOW<br>Ithar Pradesh                                                                                                    |  |
| Pin code                                                                                                    | 3                                                                                                    | 165400                                                                                                    |  |
| Telephone<br>Fax                                                                                                    | -                                                                                                    |                                                                                                    |  |
| EmailId                                                                                                    | r                                                                                                    | anjan.anu5@gmail.com                                                                                                    |  |
| Mobile No.                                                                                                    | 7                                                                                                    | 7867876897                                                                                                    |  |
| Registration Type                                                                                                    | P.                                                                                                    | lew Registration                                                                                                    |  |
| Peanut & Peanut Product Name and                                                                                                    | Address(This address sh                                                                                                    | all be treated as correspondence address)                                                                                                    |  |
| Name of Unit                                                                                                    | uuu essi 11115 uuu ess sii<br>U                                                                                                    | unit house                                                                                                    |  |
| Address                                                                                                    | h                                                                                                    | ucknow city peanut unit house                                                                                                    |  |
| District                                                                                                    | II<br>L                                                                                                    | ucknow<br>UCKNOW                                                                                                    |  |
| State                                                                                                    | L                                                                                                    | Jttar Pradesh                                                                                                    |  |
| Telephone                                                                                                    | 1                                                                                                    | 10092<br>1654 - 9899586998                                                                                                    |  |
| Fax                                                                                                    |                                                                                                    |                                                                                                    |  |
| Emaild<br>Mobile No.                                                                                                    | r<br>g                                                                                                    | anjan.anuS@gmail.com<br>1899586998                                                                                                    |  |
| Type of the Unit                                                                                                    |                                                                                                    |                                                                                                    |  |
| Type of the Unit                                                                                                    | P                                                                                                    | Yoprietary                                                                                                    |  |
| Details of Proprietary firm                                                                                                    |                                                                                                    |                                                                                                    |  |
| Name /                                                                                                    | Address                                                                                                    | City State Pin Code Telephone No. Fax No. EmailId. MobileNo.                                                                                                    |  |
| Init Processing Type                                                                                                    | em,moia pr                                                                                                    | ew deini Ottal Pradesn 110092 9099300990 iranjan.anu segmai.com 9099300990                                                                                                    |  |
| Name and address of the processing                                                                                                    | r<br>facility sholling/grading                                                                                                    | reand, sneiming graung sneiming-conn-graung-source                                                                                                    |  |
| Unit Type Unit Nam                                                                                                    | ie Addr                                                                                                    | ess City State Pin Code Telephone No. Fax No. EmailId. MobileNo.                                                                                                    |  |
| Grading Unit grding industry                                                                                                    | delhi grading uni                                                                                                    | t delhi Delhi 110016 delhi@gmail.com 9866567634                                                                                                    |  |
| Payment Mode                                                                                                    | 0                                                                                                    | Offline                                                                                                    |  |
| Registration/Renewal Fee Details(s)                                                                                                    | (Offline payment)                                                                                                    |                                                                                                    |  |
| DD No.<br>Date of Issue                                                                                                    | 3                                                                                                    | 123244<br>15/01/2017                                                                                                    |  |
| Drawn on (Bank)                                                                                                    | 4                                                                                                    | Ilahabad Bank                                                                                                    |  |
| Branch Name<br>Amount(Rs.)                                                                                                    | d                                                                                                    | felhi<br>10250.00                                                                                                    |  |
| List of documents to be required                                                                                                    | -                                                                                                    |                                                                                                    |  |
| SI. No. Required Docur                                                                                                    | nents                                                                                                    |                                                                                                    |  |
| 1 Infrastructure Dat                                                                                                    | a (Form II)                                                                                                    |                                                                                                    |  |
| 2 Self attested scan                                                                                                    | ned copy of lease agreemen                                                                                                    | it of the unit if applicable                                                                                                    |  |
| 3 Self attested scan<br>4 Self attested Heal                                                                                                    | ned copy of certificate issue<br>th records of workers                                                                                                    | d by Charted Engineer                                                                                                    |  |
| 5 Self attested scan                                                                                                    | ned copy of record of Trainir                                                                                                    | ng provided to workers                                                                                                    |  |
|                                                                                                    |                                                                                                    | DECLARATION                                                                                                    |  |
| I/We declare that I/We have read and ur                                                                                                    | derstood the criteria for g                                                                                                    | rant of recognition certificate for peanut shelling, grading, shelling-cum-grading, processing unit and have complied with the same in respect of the above                                                                                                    |  |
| stated units. Further I/We understand the                                                                                                    | at non compliance at any p                                                                                                    | oint of time during the entire validity period shall result in cancellation of the recognition certificate.                                                                                                    |  |
| I/We undertake to always maintain the a                                                                                                    | bove mentioned unit as per                                                                                                    | r the standards prescribed in the APEDA regulation for Peanut and Peanut products, to abide by any instructions that may be issued by APEDA from time to                                                                                                    |  |
| une.                                                                                                    |                                                                                                    |                                                                                                    |  |
| I/We undertake to keep all original record                                                                                                    | s available at the time of vi                                                                                                    | sit of the Inspection Committee.                                                                                                    |  |
| I/We undertake to adhere to the following                                                                                                    | product specifications for p                                                                                                    | peanuts:                                                                                                    |  |
| 70/                                                                                                    |                                                                                                    |                                                                                                    |  |
| Moisture : /%                                                                                                    |                                                                                                    |                                                                                                    |  |
| Admixture/foreign matter: 0.0                                                                                                    | 1% may                                                                                                    |                                                                                                    |  |
| -                                                                                                    | 2 Permana                                                                                                    |                                                                                                    |  |
| Count variation : Well graded, not                                                                                                    | to exceed 2 counts either s                                                                                                    | ide imperfect kernels: 0.5%                                                                                                    |  |
| Count variation : Well graded, not                                                                                                    | to exceed 2 counts either s                                                                                                    | ide imperfect kernels: 0.5%                                                                                                    |  |
| Count variation : Well graded, not I<br>(Damaged, Broken, split, shriveled, sprout                                                                                                    | to exceed 2 counts either s                                                                                                    | ide imperfect kernels: 0.5%                                                                                                    |  |
| Count variation : Well graded, not f<br>(Damaged, Broken, split, shriveled, sprout<br>I/We hereby declare that the informa-<br>hereby indemnify APEDA from the implica-                                                                                                    | to exceed 2 counts either s<br>ted and discoloured)<br>ation and documents subm<br>tions, if any, arising from s                                                                                                    | ide imperfect kernels: 0.5%<br>sitted by me/us are correct and true to the best of my/our knowledge and belief. In case, it is found to be false I/We would be held responsible and I/We<br>ubmission of wrong formation in the application.                                                                                                    |  |
| Count variation : Well graded, not I<br>(Damaged, Broken, split, shriveled, sproul<br>7 I/We hereby declare that the inform<br>hereby indemnify AFEDA from the implica                                                                                                    | to exceed 2 counts either s<br>ted and discoloured)<br>ation and documents subm<br>tions, if any, arising from s                                                                                                    | ide imperfect kernels: 0.5%<br>witted by mejus are correct and true to the best of my/our knowledge and belief. In case, it is found to be false I/We would be held responsible and I/We<br>ubmission of wrong information in the application.<br>Online Respiration() (rorm-1)                                                                                                    |  |
| Count variation : Well graded, not (<br>(Damaged, Broken, split, shriveled, sprout<br>"" IWe hereby declare that the inform<br>hereby indemnify APEDA from the implica<br>Is the unit owned / leased or rented                                                                                                    | to exceed 2 counts either s<br>ted and discoloured)<br>ation and documents subm<br>tions, if any, arising from s<br>L                                                                                                    | ide imperfect kernels: 0.5%<br>witted by mejus are correct and true to the best of my/our knowledge and belief. In case, it is found to be false L/We would be held responsible and L/We<br>ubritission of wrong information in the application.<br>Online Registration (Form-1)<br>assed / Rented                                                                                                    |  |
| Count variation : Well graded, not I<br>(Damaged, Broken, split, shriveled, sprout)<br>"// Whe here's declare that the Inform<br>hereby indemnify APEDA from the Implica<br>Is the unit owned / leased or rented<br>Date of Incorporation                                                                                                    | to exceed 2 counts either s<br>ted and discoloured)<br>ation and documents subm<br>tions, if any, arising from s                                                                                                    | ide imperfect kernels: 0.5%<br>Nited by me/us are correct and true to the best of my/our knowledge and belief. In case, it is found to be false U/We would be held responsible and U/We<br>Builsion of verong information in the application.<br>Online Registration (Form-1)<br>eased / Rented                                                                                                    |  |
| Count variation : Well graded, not (<br>(Damaged, Broken, split, shriveled, sprout)<br>20 JWe hereby dedare that the inform,<br>hereby indemnify APEDA from the implica-<br>last be unit owned / leased or rented<br>Date of incorporation<br>Date of incorporation                                                                                                    | to exceed 2 counts either s<br>ted and discoloured)<br>atlan and documents subm<br>tions, if any, arising from s<br>L                                                                                                    | ide imperfect kernels: 0.5% withed by me/us are correct and true to the best of my/our knowledge and belief. In case, it is found to be false U/We would be held responsible and U/We ubmission of wrong information in the application. Online Registration (Form-1) assed / Rented 5/01/2017                                                                                                    |  |
| Count variation : Well graded, not (<br>(Damaged, Broken, split, shriveled, sprout<br><sup>®</sup> I/We hereby declare that the inform-<br>hereby indemnity APEDA from the implica-<br>Is the unit owned / leased or rented<br>Date of incorporation<br>Please provide self attested copy of la<br>Please provide self attested copy of la                                                                                                    | to exceed counts either s<br>ted and discoloured)<br>ation and documents subm<br>tions, if any, arising from s<br>L<br>zase deed at the time of                                                                                                    | ide imperfect kernels: 0.5% witted by mejus are correct and true to the best of my/our knowledge and belief. In case, it is found to be faile I/We would be held responsible and I/We ubmission of virong information in the application. Online Registration (Form-1) assed / Rented 5/01/2017 impection (lease should be for at least 10 years)                                                                                                    |  |
| Count variation : Well graded, not (<br>(Damaged, Broken, split, shriveled, sprout)<br>//We hereby declare that the inform,<br>hereby indemnify APEDA from the implica<br>Is the unit owned / leased or rented<br>Date of incorporation<br>Please provide self attested copy of la<br>Lease Deed No<br>Date of spino                                                                                                    | to exceed 2 counts either s<br>teed and discoloured)<br>ation and documents subm<br>titions, if any, arising from s<br>L<br>case deed at the time of<br>case deed at the time of                                                                                                    | ide imperfect kernels: 0.5% litted by me/us are correct and true to the best of my/our knowledge and belief. In case, it is found to be false I/We would be held responsible and I/We minission of verous information in the application. Conline Registration (Form-1) assed / Rented Stol2/2017 Stor5 Stor5 Stor5 Stor5 Stor5 Stor5 Stor5 Stor5 Stor5 Stor5 Stor5 Stor5 Stor5 Stor5 Stor5 Stor5 Stor5 Stor5 Stor5 Stor5 Stor5 Stor5 Stor5 Stor5 Stor5 Stor6 Stor5 Stor5 Stor5 Stor5 Stor5 Stor5 Stor5 Stor5 Stor5 Stor5 Stor5 Stor5 Stor5 Stor5 Stor5 Stor5 Stor5 Stor5 Stor5 Stor5 Stor5 Stor5 Stor5 Stor5 Stor5 Stor5 Stor5 Stor5 Stor5 Stor5 Stor5 Stor5 Stor6 Stor5 Stor5 Stor5 Stor6 Stor5 Stor5 Stor5 Stor5 Stor5 Stor5 Stor5 Stor5 Stor6 Stor5 Stor5 Stor5 Stor5 Stor5 Stor5 Stor5 Stor5 Stor5 Stor5 Stor5 Stor5 Stor5 Stor5 Stor5 Stor5 Stor5 Stor5 Stor5 Stor5 Stor5 Stor5 Stor5 Stor5 Stor5 Stor5 Stor5 Stor5 Stor5 Stor5 Stor5 Stor5 Stor5 Stor5 Stor5 Stor5 Stor6 Stor6 Stor                                                                                                    |  |
| Count variation : Well graded, not (<br>(Damaged, Broken, split, shriveled, sprout)<br>If JWe hereby declare that the inform<br>hereby indemnity AFEDA from the implica-<br>tion of the split of the split of the split<br>Is the unit owned / leased or rented<br>Date of incorporation<br>Date of incorporation<br>Date of incorporation<br>Dates reprovide self attested copy of le<br>Lease Deef to<br>Date of splining<br>Lease provide                                                                                                    | te a mile<br>to exceed 2 counts either si<br>ted and discoloured)<br>tions, if any, arising from s<br>tions, if any, arising from s<br>2<br>zase deed at the time of<br>6<br>2<br>2<br>2                                                                                                    | ide imperfect kernels: 0.5%  Itted by me/us are correct and true to the best of my/our knowledge and belief. In case, it is found to be false U/We would be held responsible and U/We Online Registration (Form-1) asaed / Rented  5001/2017 inspection ( <i>lease should be for at least 10 years</i> ) 5755 2/01/2017                                                                                                    |  |
| Count variation : Well graded, not (<br>(Damaged, Broken, spilt, shriveled, sprout)<br>Twe hereby dedare that the inform,<br>hereby indemnify APEDA from the implica-<br>is the unit owned / leased or rented<br>Date of incorporation<br>Please provide self attested copy of le<br>Lease Deed to<br>Date of spining<br>Lease provide self attested copy of le<br>Lease provide self attested copy of le<br>Lease provide self attested self attested copy of le<br>Lease provide self attested self attested self attested self attested self attested self attested self attested self attested self attested self attested self attested self attested self attested self attested self att                                                                                                    | to exceed 2 counts either site<br>et and discoloured)<br>ation and documents subm<br>tions, if any, arising from s<br>tions, if any, arising the subm<br>tions are deed at the time of<br>count of the submet of the submet of<br>count of the submet of the submet o                                                                                                    | ide imperfect kernels: 0.5%  itted by me/us are correct and true to the best of my/our knowledge and belief. In case, it is found to be false UVe would be held responsible and UVe brinssion of wrong information in the application.  Online Registration (Form-1)  assed / Rented  Stol1/2017  Inspection (lease should be for at least 10 years) STOS 20/01/2017 Inspection Inspection (lease should be for at least 10 years) INFORMER (lease to be been been been been been been been                                                                                                    |  |
| Count variation : Well graded, not (<br>(Damaged, Broken, split, shriveled, sprout)                                                                                                    | to exceed 2 courts either so<br>to exceed 2 courts either so<br>data and documents submittions, if any, arising from s<br>L<br>asse deed at the time of<br>c<br>c<br>c<br>c<br>c<br>c<br>c<br>c<br>c<br>c<br>c<br>c<br>c<br>c<br>c<br>c<br>c<br>c<br>c                                                                                                    | ide imperfect kernelis 0.5%  Itted by me/us are correct and true to the best of my/our knowledge and belief. In case, it is found to be false 1/We would be held responsible and 1/We minission of varous information in the application.  Online Registration (Form-1) assed / Rented  15/01/2017  15/02/2017  15/02/2017  15/02/2017  25/02/2017  25/02/2017  25/02/2017  25/02/2017  25/02/2017  25/02/2017  25/02/2017  25/02/2017  25/02/2017  25/02/2017  25/02/2017  25/02/2017  25/02/2017  25/02/2017  25/02/2017  25/02/2017  25/02/2017  25/02/2017  25/02/2017  25/02/2017  25/02/2017  25/02/2017  25/02/2017  25/02/2017  25/02/2017  25/02/2017  25/02/2017  25/02/2017  25/02/2017  25/02/2017  25/02/2017  25/02/2017  25/02/2017  25/02/2017  25/02/2017  25/02/2017  25/02/2017  25/02/2017  25/02/2017  25/02/2017  25/02/2017  25/02/2017  25/02/2017  25/02/2017  25/02/2017  25/02/2017  25/02/2017  25/02/2017  25/02/2017  25/02/2017  25/02/2017  25/02/2017  25/02/2017  25/02/2017  25/02/2017  25/02/2017  25/02/2017  25/02/2017  25/02/2017  25/02/2017  25/02/2017  25/02/2017  25/02/2017  25/02/2017  25/02/2017  25/02/2017  25/02/2017  25/02/2017  25/02/2017  25/02/2017  25/02/2017  25/02/2017  25/02/2017  25/02/2017  25/02/2017  25/02/2017  25/02/2017  25/02/2017  25/02/2017  25/02/2017  25/02/2017  25/02/2017  25/02/2017  25/02/2017  25/02/2017  25/02/2017  25/02/2017  25/02/2017  25/02/2017  25/02/2017  25/02/2017  25/02/201  25/02/201  25/02/201  25/02/201  25/02/201  25/02/201  25/02/201  25/02/201  25/02/201  25/02/201  25/02/201  25/02/201  25/02/201  25/02/201  25/02/201  25/02/201  25/02/201  25/02/201  25/02/201  25/02/201  25/02/201  25/02/201  25/02/201  25/02/201  25/02/201  25/02/201  25/02/201  25/02/201  25/02/201  25/02/201  25/02/201  25/02/201  25/02/201  25/02/201  25/02/201  25/02/201  25/02/201  25/02/201  25/02/201  25/02/201  25/02/201  25/02/201  25/02/201  25/02/201  25/02/201  25/02/201  25/02/201  25/02/201  25/02/201  25/02/201  25/02/201  25/02/201 25/02/201  25/02/201 25/02/201 25/02/201 25/02/201 25/0                                                                                                    |  |
| Count variation : Well graded, not (<br>Damaged, Broken, split, shriveled, sprou<br>III) I/We hereby declare that the inform<br>hereby indemnity AFEDA from the implica-<br>tion of the set of the set of the set of the<br>Bate of incorporation<br>Date of incorporation<br>Date of incorporation<br>Date of incorporation<br>Date of incorporation<br>Date of split and the set of the<br>Lasse peel to<br>Date of split and the set of the<br>Date of split and the set of the<br>Date of split and the set of the<br>Date of split and the set of the<br>Date of split and the set of the<br>Date of split and the set of the<br>Date of split and the set of the set of the<br>Date of split and the set of the set of the<br>Date of split and the set of the set of the set of the<br>Date of split and the set of the set of the set of the set of the<br>Date of split and the set of the set of the set of the set of the<br>Date of split and the set of the set of the set of the set of the<br>Date of split and the set of the set of the s                                                                                                    | e e uniced 2 courts either is<br>ted and discoloured)<br>ation and documents subm<br>doms, if any, artising from s<br>L<br>assee deed at the time of<br>c<br>c<br>c<br>c<br>c<br>c<br>c<br>c<br>c<br>c<br>c<br>c<br>c<br>c<br>c<br>c<br>c<br>c<br>c                                                                                                    | ide imperfect kernelis 0.5%  Itted by me/us are correct and true to the best of my/our knowledge and belief. In case, it is found to be false <i>U/We would be held responsible</i> and <i>U/We would be held responsible</i> and <i>U/We would be he</i>                                                                                                    |  |
| Count variation : Well graded, not (<br>(Damaged, Broken, split, shriveled, sprout)<br>We hereby dedare that the inform,<br>hereby indemnify APEDA from the implication of the series of the series of                                                                                                    | e a mice<br>de and discolarred)<br>ation and documents subm<br>tooss, if any, arising from s<br>L<br>asses deed at the time of<br>C<br>C<br>C<br>C<br>C<br>C<br>C<br>C<br>C<br>C<br>C<br>C<br>C                                                                                                    | ide imperfect kernels: 0.5%                                                                                                    |  |
| Count variation : Well graded, not (<br>(Damaged, Broken, split, shriveled, sprout                                                                                                    | to exceed 2 counts either so<br>to exceed 2 counts either so<br>and documents submittens, if any, arising from s<br>L<br>asse deed at the time of<br>c<br>c<br>c<br>c<br>c<br>c<br>c<br>c<br>c<br>c<br>c<br>c<br>c<br>c<br>c<br>c<br>c<br>c<br>c                                                                                                    | ide imperfect kernelis 0.5%  ide imperfect kernelis 0.5%  contine Registration (form-1) assed / Rentd  contine Registration (form-1) assed / Rentd  contine Registration (form-1)  setup / Contine Registration (form-1)  setup / Contine Registration (form                                                                                                    |  |
| Count variation : Well graded, not (<br>(Damaged, Broken, split, shriveled, sprou)<br>(Damaged, Broken, split, shriveled, sprou)<br>(Date of incorporation<br>Date of incorporation<br>Date of incorporation<br>Date of incorporation<br>Please provide self attested copy of le<br>Lease Deed No<br>Date of incorporation<br>Please motion license details (Lease<br>Nete (F384) and MACC/H30 confides are no<br>Licence<br>Licence<br>Certification<br>Storage Capacities (MIS) Certified By<br>Any Material Storage Capacities                                                                                                    | e a mice<br>te o exceed 2 courts either sub-<br>ted and discoloured)<br>ation and documents sub-<br>tions, if any, arising from s<br>L<br>2<br>asse deed at the time of<br>c<br>2<br>asse deed at the time of<br>c<br>2<br>asse deed at the time of<br>asse deed at the time of<br>asse deed at the time o                               | ide imperfect kernelis 0.5%<br>litted by mejus are correct and true to the best of my/our knowledge and belief. In case, it is found to be false I/We would be held responsible and I/We<br>continue Registration (Form-1)<br>assed / Rented<br>Stop21017<br>Impection (Rese should be for at least 10 years)<br>STOS<br>STOS<br>STOS<br>STOS<br>Stop21017<br>Impection (Rese should be for at least 10 years)<br>Stop21017<br>Impection (Rese should be for at least 10 years)<br>Stop21017<br>Impection                                                                                                    |  |
| Count variation : Well graded, not (<br>(Damaged, Broken, split, shriveled, sprout) United in the server of the server of the serve                                                                                                    | e e enceed 2 counts eiber si<br>ee and discoburned)<br>ation and documents subm<br>doors, if any, arising from s<br>L<br>sesse deed at the time of<br>c<br>c<br>c<br>c<br>c<br>c<br>c<br>c<br>c<br>c<br>c<br>c<br>c<br>c<br>c<br>c<br>c<br>c<br>c                                                                                                    | ide imperfect kernels: 0.5%<br>htted by mejus are correct and true to the best of my/our knowledge and belief. In case, it is found to be false t/We would be held responsible and t/We<br>contine Registration (Form-1)<br>assed / Rented<br>50/12/017<br>impection ( <i>koses should be for at least 10 years</i> )<br>5755<br>5755<br>50/21/017<br>assed <b>of losse and validity.</b><br>e of lines U. Lines and the Store of Store restore in Store restore in Store restore.<br>2010/02/017<br>324/347<br>44<br>55                                                                                                    |  |
| Count variation : Well graded, not (<br>(Damaged, Broken, split, shriveled, sprout                                                                                                    | e a check 2 counts ether is to exceed 2 counts ether is to ed and discoburned) ation and documents submit form a discourse of the second at the time of the second at the time of the second at the time of the second at the time of the second at the second at the second                                                                                                    | ide imperfect kernelis 0.5%                                                                                                    |  |
| Count variation : Well graded, not (<br>(Damaged, Broken, split, shriveled, sprou<br>) with the hereby indemity AECDA from the implica-<br>hereby indemity AECDA from the implica-<br>tion of incorporation<br>Date of incorporation<br>Date of incorporation<br>Dates provide self attested copy of le<br>Lease Deel No<br>Dease period<br>Leaser Hame<br>Please method leased or cented<br>Leaser Name<br>Refer (1982) and MACO/1930 conflicts are not<br>leaser Name<br>Storage Capacities (MTS) Centified by<br>Rein Michael Storage Capacity(MT)<br>Shelling Capacity (MTC)ary<br>Grading Capacity (MTC)ary                                                                                                    | to enseed 2 courts ether size<br>de and discoloured)<br>ation and documents submitions, if any, arising from s<br>tions, if any, arising from s<br>tions, if any, arising from s<br>tions, if any, arising from s<br>courts and the time of<br>a court of the size of the size<br>size of the size of the size of the size of the size<br>is solid back for 61, beas<br>is solid back for 61, beas<br>is solid back f                                              | ide imperfect kernelis 0.5%<br>Itted by mejus are correct and true to the best of my/our knowledge and belief. In case, it is found to be false I/We would be held responsible and I/We<br>methics in our wrong information in the application.<br>Tomine Registration (Form-1)<br>assed / Rented<br>Its/01/2017<br>Its/02/2017<br>Sy/02/2017<br>Sy/02/2017<br>Its/02/2017<br>Its/02/20<br>Its/02/20<br>Its/02/20<br>Its/02/20<br>Its/0                                                                                                    |  |
| Count variation : Well graded, not (<br>(Damaged, Broken, split, shriveled, sprout<br>breely indemnity AFEDA from the implica-<br>tion of the strength of the strength of the strength<br>Is the unit owned / leased or rented<br>Date of incorporation<br>Date of incorporation<br>Date of i                                                                                                    | e a mice 2 courts ether si<br>et and discolarnet)<br>ation and documents subm<br>doms, if any, uring from s<br>to and documents subm<br>to and documents subm<br>to and documents subm<br>to and documents subm<br>ense deed at the time of<br>c<br>c<br>c<br>c<br>c<br>c<br>c<br>c<br>c<br>c<br>c<br>c<br>c<br>c<br>c<br>c<br>c<br>c<br>c                                                                                                    | Met memore correct and true to the best of my/our knowledge and belief. In case, it is found to be false t/We would be held responsible and t/We<br><b>Online Registration (Form-1)</b> assed / Rented Column Column Colum                                                                                                    |  |
| Count variation : Well graded, not (<br>(Damaged, Broken, split, shriveled, sprout) University indemnity APEDA from the implication of the series of the series                                                                                                    | e a chartered Engineer<br>a Chartered Engineer<br>a Chartered Engineer<br>a Chartered Engineer<br>a Chartered Engineer<br>a Chartered Engineer<br>a Chartered Engineer<br>a Chartered Engineer<br>a Chartered Engineer<br>b Chartered Engineer<br>a Chartered Engineer<br>b Chartered Engineer<br>b Chartered Engineer                                                                                 | ide imperfect kernelis 0.5%       Infine Registration (Form-1)       Colline Registration (Form-1)       Sand / Rend down       Sand / Rend down       Sand down       Sand down       Sand down       Sand down       Sand down       Sand down       Sand down       Sand down       Sand down       Sand down       Sand down       Sand down       Sand down       Sand down       Sand down       Sand down       Sand down       San                                                                                                    |  |
| Count variation : Well graded, not (<br>Damaged, Broken, split, shriveled, sprou<br>Vella, Stranger, Stranger, S                                                                                                    | to ensered 2 courts ether so<br>to exceed 2 courts ether so<br>then and decodoured)<br>ation and documents submitions, if any, artising from so<br>the source of the source of the<br>source of the source of the source of the<br>source of the source of the source of the<br>source of the source of the source of the<br>source of the source of the source of the<br>source of the source of the source of the<br>source of the source of the source of the<br>source of the source of the source of the<br>source of the source of the source of the<br>source of the source of the source of the source of the<br>source of the source of the source of the source of the<br>source of the source of the source of the source of the<br>source of the source of the source of the source of the source of the<br>source of the source of the source of the source of the source of the<br>source of the source of the sou                                                                                                    | ide imperfect kernelis 0.5%:                                                                                                    |  |
| Count variation : Well graded, not (<br>Damaged, Broken, split, shriveled, sprou<br>III) We hereby declare that the inform<br>hereby indemnity AFEDs from the implica-<br>tion of the second second second second<br>bate of incorporation<br>Date of incorporation<br>Date of incorporation<br>Carification<br>Date of incorporation<br>Date of incorporation<br>Date of i                                                                                                    | e a uniced 2 counts either sub<br>et ed and discoloured)<br>ation and documents subm<br>dom, if any, arising from s<br>to and documents subm<br>issue deed at the time of<br>c<br>c<br>c<br>c<br>c<br>c<br>c<br>c<br>c<br>c<br>c<br>c<br>c<br>c<br>c<br>c<br>c<br>c<br>c                                                                                                    | High imperfect kernels: 0.5%           Itted by means or averoup information in the application           Colline: Registration (Form-1)           assed / Rentel           Storage (Ress should be for at least 10 years)           Storage (Ress should be for at least 10 years)           S                                                                                                    |  |
| Count variation : Well graded, not (<br>(Damaged, Broken, split, shriveled, sprout)<br>Juie hereby idears that the informs hereby indemnity AFEDA from the implication in the implication of the second second se                                                                                                    | e a mice 2 courts ether si<br>ed and discoburnel)<br>ation and documents subm<br>tools, if any, arising from s<br>asse deed at the time of<br>assed deed at the time of<br>a charter of the time of<br>a charter of the time of<br>a charter of the time of<br>a charter of the time of<br>a charter of the time<br>of dust , rodents, insects in<br>t                                                                                                    | ide imperfect kernelis 0.5%  Tonine Registration (rom-1)  and / Rend / Rend / R                                                                                                    |  |
| Count variation : Well graded, not (<br>Damaged, Broken, split, shriveled, sprou<br>Vellay, Broken, split, shriveled, sprou<br>Pereby indemity APEDA from the implica-<br>tion of the split of the split of the split<br>Is the unit owned / leased or rented<br>Date of incorporation<br>Date of incorporation<br>Dates of incorporation<br>Dates of incorp                                                                                                    | to encoded 2 counts ether so<br>to encoded 2 counts ether so<br>there and discoloured)<br>ation and documents submitions, if any, arising from so<br>the source of the source of the<br>source of the source of the source of the<br>source of the source of the source of the<br>source of the source of the source of the<br>source of the source of the source of the<br>source of the source of the source of the<br>source of the source of the source of the<br>source of the source of the source of the<br>source of the source of the source of the source of the<br>source of the source of the source of the source of the<br>source of the source of the source of the source of the<br>source of the source of the source of the source of the<br>source of the source of the source of the source of the source of the<br>source of the source of the source of the source of the source of the<br>source of the source of the s                                                                                                    | ide imperfect kennels: 0.5%: the previne in the application. Tonine Registration (Form-1) assed / Rend Contine Registration (Form-1) assed / Rend Contine Registration (Form-1) assed / Rend Contine Registration (Form-1) Contine Registration (Form-1) Contine Registration (Form-                                                                                                    |  |
| Count variation : Well graded, not (<br>Damaged, Broken, split, shriveled, sprou<br>lerdey indemnify AFEDA from the implica-<br>bredey indemnify AFEDA from the implica-<br>bredey indemnify AFEDA from the implica-<br>bredey indemnify AFEDA from the implica-<br>lase the incorporation<br>Date of incorporation<br>Date of incorporation<br>Date of incorporation<br>Date of incorporation<br>Date of incorporation<br>Date of incorporation<br>Please period Leaser Part<br>Lease Dealth ALCO/ISO conflicts are in a<br>Certificato Type<br>Leance<br>Certificato Type<br>Leance<br>Certificato Type<br>Leance<br>Certificato Type<br>Leance<br>Certificato Type<br>Leance<br>Certificato (MT) Part<br>Fishehd Goods Strage Capachy(MT)<br>Shelling Capachy (MT)Pary)<br>Preventive measure ( <i>for swetchip inguese</i><br><i>g., mesh corearing on windows, doors et</i><br>Datal d swetcers engaged in the Uni<br>Total number of workers<br>Salied<br>Unskilled<br>Sami-skilled                                                                                                    | e a unico<br>te or acced 2 courts eiber sub<br>te or and discoloured)<br>ation and documents sub<br>terms of any, artising from s<br>assee deed at the time of<br>c<br>c<br>c<br>c<br>c<br>c<br>c<br>c<br>c<br>c<br>c<br>c<br>c                                                                                                    | ide imperfect kernels: 0.5%:                                                                                                    |  |
| Count variation : Well graded, not (<br>(Damaged, Broken, split, shriveled, sprout<br>bereby indemnity AFEDA from the implica-<br>tion of the strength of the strength of the strength of the strength<br>Is the unit owned / leased or rented<br>Date of incorporation<br>Date of incorporation<br>Date of signing<br>Lease period<br>Lease Deaft to<br>Date of signing<br>Lease period<br>Lease Provide self attested copy of le<br>Lease period<br>Lease Provide self attested copy of le<br>Lease Provide self attested copy of le<br>Lease Provide self attested copy of le<br>Lease Provide Self attested copy of le<br>Lease Provide Self attested copy of le<br>Lease Provide Self attested copy of le<br>Lease Provide Self attested copy of le<br>Lease Provide Self attested copy of le<br>Lease Provide Self attested copy of le<br>Lease Provide Self attested copy of le<br>Lease Provide Self attested copy of lease<br>Period Self attested Copy of lease<br>Net (PSA) and MCC/PSA conflicts are into<br>Certification Copy (MT/Day)<br>Grading Capacity (MT/Day)<br>Total attested copy of lease self attested copy of lease<br>e.g. meth covering on mindens, does atto<br>Detail of workers<br>Selfield<br>AmenNies for workers<br>Gents Tablet<br>Leades Toblet                                                                                                    | e exceed 2 counts either sub<br>et an discolarred)<br>ation and documents subm<br>toom, if any, arising from s<br>L<br>uses deed at the time of<br>c<br>c<br>c<br>c<br>c<br>c<br>c<br>c<br>c<br>c<br>c<br>c<br>c<br>c<br>c<br>c<br>c<br>c<br>c                                                                                                    | ide imperfect kennels: 0.5%<br>Toriline Registration (rom-1)<br>and/ Registration (rom-2)<br>and/ Remit<br>Strol 2017<br>Strol 2017<br>St                                                                                                    |  |
| Count variation : Well graded, not (<br>Damaged, Broken, split, shriveled, sprou<br>Vellamaged, Broken, split, shriveled, sprou<br>Vellamaged, Broken, split, shriveled, sprou<br>Parter Strand Strand, Strand Strand, Strand<br>Is the unit owned / leased or rented<br>Date of incorporation<br>Date of incorporation<br>Dates of incorporation<br>Dates o                                                                                                    | ters maintained?                                                                                                    | Hide imperfect kernelis 0.5%           Itted by melsa ser correct and true to the best of my/our knowledge and belief. In case, it is found to be false 1/We would be held responsible and 1/We would be held responsible and 1/We would be held response and 1/We would be held response and 1/We would b                                                                                                    |  |
| Count variation : Well graded, not (<br>Damaged, Broken, split, shriveled, sprou<br>i 1/10 hendy, declare that the inform<br>hereby indemnify AFEDA from the implica-<br>base bein comported in the implica-<br>tion of the service of the service of the<br>Lasse Deal of incorporation<br><b>Please provide self attested copy of le</b><br>Lasse Deal of incorporation<br><b>Please provide self attested copy of le</b><br>Lasse Deal of incorporation<br><b>Please provide self attested copy of le</b><br>Lasse Deal of incorporation<br><b>Please period</b><br>Lasse Tamme<br><b>Please mention license details (Lease</b><br><b>Deal of Starge Capacity (II)</b><br><b>Storge Capacities (MIS) Certified by</b><br><b>Revention Constantion (MIC)</b><br><b>Please mention (Incore Constantion (MIC)</b><br><b>Storge Capacity (MIC)</b><br><b>Preventive measure (for averting ingress<br/><i>selfield</i><br/><b>Deal of workers: engaged in the Unit</b><br/><b>Total number of workers</b><br/><b>Salied</b><br/><b>Dami-Salied</b><br/><b>Amenifies for workers</b><br/><b>Gents Tablet</b><br/>Lades Tablet</b>                                                                                                    | e a unice 2 courts ether su<br>et ed and discoloured)<br>ation and documents subm<br>form, if any, arting from s<br>court of the submerse<br>er/Licenser/Certificate Ni<br>asse deed at the time of<br>court<br>sum global for EL, beas<br>issuing Body<br>Status<br>confuture, index for EL, beas<br>issuing Body<br>Status<br>confuture, index for EL, beas<br>issuing Body<br>confuture, index for EL, beas<br>issuing Body<br>confuture, index for EL, beas<br>confuture, index for EL, beas<br>issuing Body<br>confuture, index for EL, beas<br>confuture, index for EL, beas<br>confuture, index                                              | like imperfect kernelis 0.5%<br>litted by melusies of avroug information in the application.<br>Tooline Registration (form-1)<br>assed / Fented<br>Storator 7<br>Storator 7                                                                                                    |  |
| Count variation : Well graded, not (<br>(Damaged, Broken, split, shriveled, sprout<br>beredy indemnity AFEDA from the implica-<br>tion of the strength of the strength of the strength<br>Is the unit owned / leased or rented<br>Date of incorporation<br>Date of incorporation<br>Carification (MTS) Certification<br>Distange Capacity (MT/Day)<br>Grading Capacity (MT/Day)<br>Grading Capacity (MT/Day)<br>Deviation Vorkers<br>Salield<br>Unskilled<br>Sami-Silled<br>Amenifics for workers<br>Gents Talet<br>Are personal hygiene records of work<br>Are attendance records similationed<br>Date Incorporation                                                                                                    | e e uniced 2 counts eiber su<br>ed and discoloured)<br>ation and documents subm<br>toors, if any, arising from s<br>L<br>ease deed at the time of<br>c<br>c<br>c<br>c<br>c<br>c<br>c<br>c<br>c<br>c<br>c<br>c<br>c<br>c<br>c<br>c<br>c<br>c<br>c                                                                                                    | He Imperfect kernelis 0.5%  Toriline Registration (rom-1)  and/ Registration (rom-2)  and/ Rentd  storics should be for at loss 1 0 years)  storics  storics  storic                                                                                                    |  |
| Count variation : Well graded, not (<br>Damaged, Broken, split, shriveled, sprou<br>Vell Type hereby declare that the Inform,<br>hereby indemity APEDA from the implica-<br>tion of the spectra of the spectra of the spectra<br>base bene of the Dasse of a rented<br>Date of incorporation<br>Date of incorporation<br>Dates of incorporation<br>Dates of                                                                                                    | to ensered 2 courts ether so<br>to exceed 2 courts ether so<br>that and discoloured)<br>ation and documents subm<br>tions, if any, using from s<br>to a second at the time of<br>the second solution of the<br>same deed at the time of<br>the second solution of the<br>same deed at the time of<br>the second solution of the<br>same deed at the second solution<br>of dust , rodents, insects in<br>the<br>second solution of the<br>second solution of the<br>second so     | tide imperfect kernels: 0.5%:           Item besit of my/or knowledge and belef. In case, it is found to be falte 1/We would be held responsible and 1/We would be held responsible and 1/We would be held response and 1/We would be held response and 1/We                                                                                                    |  |
| Count variation : Well graded, not (<br>(Damaged, Broken, split, shriveled, sprou) If 1/We hereby declare that the inform hereby indemnify AFEDA from the implication of the interplete indemnify AFEDA from the implication of the incorporation Date of incorporation Date of incorporation Date of incorporation Date of incorporation Date of incorporation Date of incorporation Date of incorporation Date of incorporation Please period Lasar Please Internation Income details (Lease Deta 1982) and MACCYI20 certificate are me <u>Certification Storage Capacities (MTS) Certified by</u> Reine Market (MT/Day) Preventive measure ( <i>for spacetrup</i> income <i>certification Date of incorporation of workers</i> Salied Unsalied Sami-Salied Unsalied Sami-Salied Amendies for workers Capitation Date Storage Capacity (MT) Date Joint Date Joint Date Jo                                                                                                    | e a mice 2 courts eiber sub<br>e de and discoloured)<br>ation and documents subm<br>dom, if any, arting from s<br>asse deed at the time of<br>c<br>e/License/Certificate Ni<br>asses deed at the time of<br>c<br>c<br>c<br>c<br>c<br>c<br>c<br>c<br>c<br>c<br>c<br>c<br>c                                                                                                    | High imperfect kernels: 0.5%           Itted by merkens: correct and true to the best of my/our knowledge and belief. In case, it is found to be false I/We would be held responsible and I/We would be held responsible and I/We would be held respons                                                                                                    |  |
| Count variation : Well graded, not (<br>(Damaged, Broken, split, shriveled, sprout<br>whereby indemnity AFEDA from the implica-<br>tion of the strength of the strength of the strength<br>Is the unit owned / leased or rented<br>Date of incorporation<br>Date of incorporation<br>Carification<br>Storage Capacities (MTs) Certification<br>Carification<br>Storage Capacity (MT/Day)<br>Grading Capacity (MT/Day)<br>Grading Capacity (MT/Day)<br>Develotive measure (for averting inpress<br>e.g. meth core ing on innoders, does at<br>Datell Of Vorkers<br>Skilled<br>Unskilled<br>Samin-skilled<br>Amenifics for workers<br>Skilled<br>Amenifics for workers<br>Skille                                                                                                    | e executed 2 counts either sub<br>et ed and discoloured)<br>ation and documents subm<br>toors, if any, arising from s<br>count of the time of<br>executed at the time of<br>executed at the tim              | Ide Imperfect kernelis 0.5%           Interest formation in the application.           Online Registration (Form-1)           sand / Rentd           Strong Formation in the application.           Strong Formation in the application.           Strong Formation in the application.           Strong Formation In the application.           Strong Formation In the application.           Strong Formation In the application.           Strong Formation In the application.           Strong Formation In the application.           Strong Formation In the application.           Strong Formation In the application.           Strong Formation Interest Formation Interest Formatio Interest Formation Interest Formation Interest Formatio                                                                                                    |  |
| Count variation : Well graded, not (<br>Damaged, Broken, split, shriveled, sprou<br>Vell Type hereby declare that the inform,<br>hereby indemity APEDA from the implica-<br>tion of the spectra of the spectra of the spectra<br>base of incorporation<br>Date of incorporation<br>Dates of incorporation<br>Dates of incorporation<br>Dates of incorporation<br>Dates of incorporation<br>Dates of incorporation<br>Dates of incorporation<br>Dates of incorporation<br>Dates of incorporation<br>Dates of incorporation<br>Dates of incorporation<br>Dates of a split of the split of the split<br>Date of a split of the split of the split of the split<br>Date of a split of the split of the split of th                                                                                                    | ters maintained?   kers maintained?  kers maintained?  kers maintained kers maintained k                                                                                                    | He imperfect kernelis 0.5%:                                                                                                    |  |
| Count variation : Well graded, not (<br>Damaged, Broken, split, shriveled, sprou<br>in the hendy declare that the inform<br>hereby indemnify AFEDA from the implica-<br>tion of the hendy declare that the inform<br>hereby indemnify AFEDA from the implica-<br>late of incorporation<br><b>Please period</b><br>Laser Deed No<br>Date of incorporation<br><b>Please period</b><br>Laser Deed No<br>Date of incorporation<br><b>Please period</b><br>Laser Deed No<br>Date of Alexandrow (<br>Laser Deed No<br>Date of Alexandrow (<br>Laser Deed No<br>Date of Alexandrow (<br>Laser Deed No<br>Date of Alexandrow (<br><b>Please period</b><br>Laser State (<br><b>Lesser State Alexandrow (</b><br><b>Lesser State Alexandrow (</b><br><b>Lesser State (</b><br><b>Lesser Constrom (</b><br><b>Lesser State (</b><br><b>Lesser Constrom (</b><br><b>Lesser Constrom (</b> | teers maintained?                                                                                                    | High imperfect kernels: 0.5%           Itted by meshes correct and true to be ster of my/our knowledge and belief. In case, it is found to be false I/We would be held responsible and I/We would be held responsible and I/We would be held responsibl                                                                                                    |  |
| Count variation : Well graded, not (<br>(Damaged, Broken, split, shriveled, sprout<br>in the servery indemnity AFEDA from the implica-<br>tion of the servery indemnity AFEDA from the implica-<br>bate of incorporation<br>Date of incorporation<br>Date of incorporation or incorporation<br>Certification<br>Date of incorporation or windows, door act<br>Dation of our orders<br>Date of incorporation or incorporation<br>Date of incorporation<br>Date of incor                                                                                                    | e or model 2 counts eiber su<br>ded and discoloured)<br>ation and documents subr<br>toos, if any, uring from s<br>count of the time of<br>count of the time of the time of<br>count of the time of the time of<br>count of the time of the time of<br>count of the time of the time of<br>count of the time of the time of<br>count of the time of the time of<br>count of the time of the time of<br>count of time of time of the time of the time of time of time of the time of time of time of time of time of time of time of time of time of time of time of time of time of time of time of time of time of time of time of time of time of time of time of time of time of tim                                                                                                    | ide imperfect kennelis 0.5%<br>tabulanison of avroug information in the application.<br>Tonine Registration (form-1)<br>and / Rent d<br>sand / Rent d<br>sand / Rent d                                                                                                    |  |
| Count variation : Well graded, not (<br>Damaged, Broken, split, shriveled, sprou<br>Vell Type hereby declare that the Inform,<br>hereby indemity APEDA from the implica-<br>tion of the sport of the split of the split of the<br>last be unit owned / leased or rented<br>Date of incorporation<br>Date of incorporation<br>Dates of incorporation<br>Please periods self attested copy of b<br>Laste Del to<br>Date period<br>Laste Del to<br>Date period<br>Laster of the split of the split of the<br>Laster Del to<br>Date period<br>Laster of the split of the split of the<br>Laster Name<br>Please motion license details (Lease<br>Note : PSAI and MACOTED conflicts or an<br>Laster of the split of the split of the<br>Cartification<br>Storage Capacities (HTS) Certified by<br>Rew Naterial Storage Capacity(HT)<br>Fielded Goods Storage Capacity(HT)<br>Shelling Capacity (HT/Day)<br>Grading Capacity (HT/Day)<br>Preventive massure (for averting ringess<br>g, meth occurrent of workers<br>Skilled<br>Dates Tollet<br>Lades Tollet<br>Lades Tollet<br>Are appeared calabration records maintained?<br>Figurent Details<br>When was last calabration done for various<br>Agency Name<br>Unit Reorganization Is sought for<br>Region                                                                                                    | ter maintained?  terminational description  termination of the second of the second of                                                                                                    | iki meyerikut kennelis 0.5%:          Itted by meikers correct and true to the best of my/our knowledge and belief. In case, it is found to be false t/We would be held responsible and t/We domination in the application.         Online Registration (Form-1)         assed / Rentd         Status of formes false to the best of my/our knowledge and belief. In case, it is found to be false t/We would be held responsible and t/We domination in the application.         Status false for at least 10 years)         Status false for at least 10 years)         Status false for at least false for at least 10 years) <td colsp<="" td=""></td>                                                                                                    |  |
| Count variation : Well graded, not (<br>Damaged, Broken, split, shriveled, sprou<br>Vell The hendy declare that the inform,<br>hereby indemnify AEEDA from the implica-<br>tion of the service of the service of the service<br>laste bein comporation<br>Please provide self attested copy of la<br>Laser Deed No<br>Date of incorporation<br>Please period<br>Laser fame<br>Please mention license details (Lease<br>Nete : F324) and MACCVI20 conflicts are ma<br>Certification<br>Storage Capacities (M1S) Certified by<br>Licence<br>Certification<br>Storage Capacities (M1S) Certified by<br>Licence<br>Certification<br>Storage Capacities (M1S) Certified by<br>Licence<br>Certification<br>Certification<br>Storage Capacity (M1/Day)<br>Preventive measure ( <i>the averting ingress<br/>e.g.</i> meth occurring on windows, doors et<br>Detail overkers: engaged in the Uni<br>Total number of workers<br>Skilled<br>Unskilled<br>Amenifies for workers<br>Skilled<br>Amenifies for workers<br>Skilled<br>Amenif                                                                                                    | teringual Fan                                                                                                    | Beingent // technic in the application.           Interface the set of my/our knowledge and belief. In case, it is found to be falte: I/We would be held responsible and I/We would be held responsible and I/We would be held respond be held responsible and I/We would be held responsible and I/W                                                                                                    |  |
| Count variation : Well graded, not (<br>(Damaged, Broken, split, shriveled, sprout<br>breely indemnity AFEDA from the implica-<br>tion of the service of the service of the service<br>base of incorporation<br>Date of incorporation<br>Date of incorporation<br>Certificato Type<br>Cleance<br>Certificato Type<br>Cleance<br>Date of incorporation (IVT)<br>Preventive measure (for working ropora<br>g, meth coreiring on windows, doors et<br>Datel of workers engaged in the Unit<br>Total number of workers<br>Stilled<br>Unskilled<br>Semi-skilled<br>Amendizes for workers<br>Stilled<br>Amendizes for workers<br>Cents Talet<br>Date Date Date Date Date Date<br>Are approver calibration maintained?<br>Fujionen Date Date<br>Are approver calibration is sought for<br>Region<br>Date Date Date Date Date Date Date Date<br>Date Date Date Date Date Date Date Date                                                                                                    | to encoded 2 counts either sub<br>encoded 2 counts either sub<br>tion and documents sub<br>tion and documents sub<br>tion and documents sub<br>tion and documents sub<br>encoded at the time of<br>encoded at the time of<br>encoded a | del inspection convent and true to the best of my/our knowledge and belief. In case, it is found to be false t/we would be held responsible and 1/we           conline Registration (rom-1)           and / Rentd           status del mento de la cast a la seplication.           conline Registration (rom-1)           status del mento de la cast a la seplication.           status del mento de la cast a la seplication.           status del mento de la cast a la seplication.           Status del mento de la seplication (rom-1)           status del mento de la seplication (rom-1)           status de la seplication (rom-1)           status de la seplication (rom-1)           status de la seplication (rom-1)           status de la seplication (rom-1)           status de la seplication (rom-1)           status de la seplication (rom-1)           status de la seplication (rom-1)           status de la seplication (rom-1)           status de la seplication (rom-1)           status de la seplication (rom-1)           status de la seplication (rom-1)           status de la seplication (rom-1)           status de la seplication (rom-1) <td c<="" td=""></td>                                                                                                    |  |
| Count variation : Well graded, not (<br>Damaged, Broken, split, shriveled, sprou<br>Well New hereby declare that the Inform,<br>hereby indemity APEDA from the implica-<br>tion of the split of the split of the split of the<br>last of incorporation<br>Date of incorporation<br>Dates of incorporation<br>Dates of incorporatio                                                                                                    | to ensered 2 courts ether so<br>to exceed 2 courts ether so<br>to exceed 2 courts ether so<br>toos of any articing from so<br>toos of any articing from so<br>toos of any articing from so<br>too of the source of the source<br>source of the source of the source<br>of dust , redents, insects in<br>the source of the source of the<br>source of the source of the<br>source of the source of the source of the<br>source of the source of the source of the<br>source of the source of the source of the<br>source of the source of the source of the<br>source of the source of the source of the<br>source of the source of the source of the<br>source of the source of the source of the<br>source of the source of the source of the<br>source of the source of the source of the<br>source of the source of the source of the source of the<br>source of the source of the source of the source of the<br>source of the source of the source of the source of the<br>source of the source of the source of the source of the source of the<br>source of the source of the source of                                                                                                    | ide imperfect kernels: 0.5%<br>table by meis correct and true to the best of my/our knowledge and belief. In case, it is found to be false t/We would be held responsible and t/We<br>Contine Registration (Form-1)<br>acad / Rentd<br>ISU/12017<br>ISU/2017<br>Stores<br>Stores<br>S |  |
| Count variation : Well graded, not (<br>Damaged, Broken, split, shriveled, sprou<br>Vell Type hendy declare that the Inform,<br>hereby indemity AEEDA from the implica-<br>tion of the service of the service of the service<br>Is the unit owned / leased or rented<br>Date of incorporation<br>Please provide self attested copy of le<br>Lease Deel No<br>Date of signing<br>Lease Deel No<br>Date of signing<br>Lease Deel No<br>Date of signing<br>Lease Deel No<br>Date of signing<br>Lease Deel No<br>Date of Signing<br>Lease Deel No<br>Date of Signing<br>Lease Deel No<br>Date of Signing<br>Lease Deel No<br>Date of Signing<br>Lease Deel No<br>Date of Signing Lease<br>(Carification<br>Carification Core (Carificate Nye<br>Leanes<br>Carification Core (Carificate Nye<br>Leanes<br>Carification Core (Carificate Nye<br>Leanes<br>Carification Core (Carificate Nye<br>Leanes<br>Carification Core (Carificate Nye<br>Leanes<br>Carification Core (Carificate Nye<br>Leanes<br>Carification Core (Carificate Nye<br>Carification<br>Carification Core (Carificate Nye<br>Carification Core (Carificate Nye                                                                                                    | ters maintained?  ters maintained?  ters maintai                                                                                                    | design end of the solution in the application.         Totale Registration (form-1)         assed / Rend         State of the solution (form-1)         assed / Rend         State of the solution (form-1)         State of the solution (form-1)         State of the solution (form-1)         State of the solution of the solution of the solu                                                                                                    |  |
| Count variation : Well graded, not (<br>Damaged, Broken, split, shriveled, sprou<br>I We hereby indemnity AEEA from the implica-<br>breeby indemnity AEEA from the implica-<br>late unit owned / leased or rented<br>Date of incorporation<br>Date of incorporation<br>Date of incorporation<br>Date of incorporation<br>Please period leased or rented<br>Date of incorporation<br>Please period lease of the test of the test<br>Date of incorporation<br>Please period lease of the test of the test<br>Date of incorporation<br>Please period lease of the test of the test<br>Date of incorporation<br>Please period lease of the test<br>Date of incorporation<br>Date of incorporation<br>Please mention license details (Lease<br>Note : PSAI and MACCVISO conflicts are in a<br>Certification<br>Storage Capacities (MT) Cortified by<br>Ram Mateid Storage Capacity(MT)<br>Shelling Capacity (MT)ayr)<br>Preventher measure (for averting inpress<br>of and capacity (MT)ayr)<br>Preventher measure (for averting inpress<br>of anti-Bidled<br>Date all overkers engaged in the test<br>Total number of workers<br>Saliel<br>Unskilled<br>Amenifies for workers<br>Gants Tailet<br>Are attendance records maintained?<br>Playon test<br>Dist of the Equipment and machineric<br>Dist of the Equipment and machineric<br>Sh. Roo. crut<br>Dist of uploaded documents<br>Sh. Roo. crut<br>Dist attest test test for mercific and the form<br>Dist of uploaded documents<br>Sh. Roo. crut<br>Dist attest test test test form (from ting<br>Dist attest test test test test test test                                                                                                    | to exceed 2 courts either sub<br>each and discoloured)<br>ation and documents sub<br>tions, if any, using from s<br>is assed deed at the time of<br>a court of the time of<br>a court of the time of the time of<br>a court of the time of the time of<br>a court of the time of the time of<br>a court of the time of the time of<br>a court of the time of the time of<br>a court of the time of the time of<br>a court of the time of the time of<br>a court of the time of the time of time of<br>a court of the time of time of time of time of time of time of<br>a court of time of time of time of time of time of time of time of time of time of time of time of time of time of time of time of time of time of time of time of time of time of tim                                           | Set of the best of my/or knowledge and belief. In case, it is found to be false t/we would be held responsible and t/we belief engonsible and t/we belief engonsible and t/we                                                                                                    |  |

After saving the documents click on final submission to submit application in APEDA Once the application is submitted in APEDA, Modification/Amendment is not allowed. After final submission, the applicant will get an acknowledgment as shown in below image

|         | APEDA<br>Agricultural<br>বির্ত্তা Export Deve<br>EDA Ministry of Comr | & Processed Food<br>lopment Authority<br>nerce & Industry, Govern | d Products              |                                                                         |                |                     | i               | i-Traci    | k Syst              |
|---------|-----------------------------------------------------------------------|-------------------------------------------------------------------|-------------------------|-------------------------------------------------------------------------|----------------|---------------------|-----------------|------------|---------------------|
| d in as | TRL RICELAND PV                                                       | T LTD                                                             |                         |                                                                         |                |                     |                 | 9/2/2      | 017 10:25:          |
| Hom     | e New Unit Re                                                         | egistration Re                                                    | enewal Apply            | For Amendment List of Issued Certificate(s) Hel                         | p Desk Logo    | ıt                  |                 |            |                     |
|         |                                                                       |                                                                   |                         |                                                                         |                |                     |                 |            |                     |
| List of | In-Process Applicat                                                   | ion(s) for Registra                                               | tion/Renewal            |                                                                         | 1              | Deviation           | •               | Cultural   |                     |
| SI.No.  | Reference No.                                                         | Applicant Name                                                    | Unit Name               | Unit Address                                                            | Region/Country | Type                | Status          | On         | Action              |
| 1       | PNUAP2017000101                                                       | TRL RICELAND PVT<br>LTD                                           | TRL RICELAND PVT<br>LTD | EROS CORPORATE TOWERS, LEVEL 15, NEHRU PLACE,,NEW<br>DELHI,Delhi-110019 | European Union | New<br>Registration | New Application | 09/02/2017 | View<br>Application |
| 2       | PNUAP2017000100                                                       | TRL RICELAND PVT<br>LTD                                           | TRL RICELAND PVT<br>LTD | EROS CORPORATE TOWERS, LEVEL 15, NEHRU PLACE,,NEW<br>DELHI,Delhi-110019 | European Union | New<br>Registration | Under Process   | 07/02/2017 | View<br>Application |
| List of | In-Process Applicat                                                   | ion(s) for Amendm                                                 | rent                    |                                                                         |                |                     | 1               | 1          |                     |
|         |                                                                       |                                                                   |                         | No any pending application!!                                            |                |                     |                 |            |                     |
|         |                                                                       |                                                                   |                         |                                                                         |                |                     |                 |            |                     |
|         |                                                                       |                                                                   |                         |                                                                         |                |                     |                 |            |                     |
|         |                                                                       |                                                                   |                         |                                                                         |                |                     |                 |            |                     |

For assistance, email to us ] Best viewed in IE 6.0 or above

© 2010 All Rights reserved with APEDA Developed & Maintained by Logicsoft International Pvt. Ltd.

#### **RESUBMIT OF APPLICATION WITH CLARIFICATION**

#### **Clarification from Applicant**

In case of any clarification required, the applicant will get an email alert and also the link in online Peanut and Peanut Products Registration/Renewal system to submit clarification as shown in below image.

|            | APEDA<br>Agricultural<br>Export Deve<br>Ministry of Comr | & Processed Foo<br>lopment Authorit<br>nerce & Industry, Gove | od Products<br>y<br>emment of India |                                                                         |                |                                |                                                      | i-Trac          | k Syste                                        |
|------------|----------------------------------------------------------|---------------------------------------------------------------|-------------------------------------|-------------------------------------------------------------------------|----------------|--------------------------------|------------------------------------------------------|-----------------|------------------------------------------------|
| ed in as i | TRL RICELAND PV                                          | T LTD                                                         |                                     |                                                                         |                |                                |                                                      | 9/2/2           | 017 10:47:4                                    |
| Hom        | e New Unit Re                                            | egistration R                                                 | enewal App                          | ly For Amendment List of Issued Certificate(s)                          | ) Help Desk    | Logout                         |                                                      |                 |                                                |
| List of :  | In-Process Applicat                                      | ion(s) for Registr                                            | ation/Renewal                       |                                                                         |                |                                |                                                      |                 |                                                |
| SI.No.     | Reference No.                                            | Applicant Name                                                | Unit Name                           | Unit Address                                                            | Region/Country | Registration<br>Type           | Application Status                                   | Submitted<br>On | Action                                         |
| 1          | PNUAP2017000101                                          | TRL RICELAND<br>PVT LTD                                       | TRL RICELAND<br>PVT LTD             | EROS CORPORATE TOWERS, LEVEL 15, NEHRU PLACE,,NEW<br>DELHI,Delhi-110019 | European Union | New<br>Registration            | Clarification Required<br>from Applicant             | 09/02/2017      | View<br>Application<br>Submit<br>Clarification |
| 2          | PNUAP2017000100                                          | TRL RICELAND<br>PVT LTD                                       | TRL RICELAND<br>PVT LTD             | EROS CORPORATE TOWERS, LEVEL 15, NEHRU PLACE,,NEW<br>DELHI,Delhi-110019 | European Union | New<br>Registration            | Under Process                                        | 07/02/2017      | View<br>Application                            |
| List of    | In-Process Applicat                                      | ion(s) for Amend                                              | ment                                | •                                                                       | •              |                                | •                                                    |                 |                                                |
|            |                                                          |                                                               |                                     | No any pending application!!                                            |                |                                |                                                      |                 |                                                |
|            |                                                          |                                                               |                                     |                                                                         |                |                                |                                                      |                 |                                                |
| ssistance  | e, email to us ] Be                                      | st viewed in IE 6.0                                           | ) or above                          |                                                                         | Developed      | © 2010 All Rig<br>& Maintained | hts reserved with APEDA<br>by Logicsoft Internationa | l Pvt. Ltd.     |                                                |

Click on "Submit Clarification" link, the given below screen will be displayed.

| in as TRL RICELANI                                                                                     | PVT LTD                |                                                                                                    |                                                                                                    |                                                                                                    | 9/2/2017 10:                                                                  |
|----------------------------------------------------------------------------------------------------|------------------------|----------------------------------------------------------------------------------------------------|----------------------------------------------------------------------------------------------------|----------------------------------------------------------------------------------------------------|-------------------------------------------------------------------------------|
| Home New Uni                                                                                           | t Registration         | Renewal                                                                                                    | Apply For Amendment List o                                                                                            | f Issued Certificate(s)                                                                                              | Help Desk Logout                                                              |
| pplicant Detail(s)                                                                                     |                        |                                                                                                    |                                                                                                    |                                                                                                    |                                                                               |
| Reference No.<br>Registration Type<br>Applicant Name<br>Sontact No.<br>Address<br>Name & Location of P | eanut Unit             | PNUAP20170<br>New Registra<br>TRL RICELAN<br>9810181056<br>EROS CORPO<br>TRL RICELAN<br>EROS CORPO<br>NEW DELHI<br>Delhi-110019 | 30101<br>tion<br>D PVT LTD<br>RATE TOWERS, LEVEL 15, NEHRU PLACE,<br>D PVT LTD<br>RATE TOWERS, LEVEL 15, NEHRU PLACE, | Date of Receipt<br>Inspection Date<br>Any Deficiency<br>Deficiency Type<br>Application Status<br>Application Details | 09/02/2017<br>NA<br>NA<br>NA<br>Clarification Required from Applicant<br>View |
| Action History                                                                                         |                        |                                                                                                    |                                                                                                    |                                                                                                    |                                                                               |
| comments: View                                                                                         |                        |                                                                                                    |                                                                                                    |                                                                                                    |                                                                               |
| Action Panel                                                                                           |                        |                                                                                                    |                                                                                                    |                                                                                                    |                                                                               |
| To update your Applic                                                                                  | ation please click her | e                                                                                                    |                                                                                                    |                                                                                                    |                                                                               |
| Comment(s)*                                                                                            | Max size limit 10      | 00 characters                                                                                                    |                                                                                                    |                                                                                                    |                                                                               |

To submit the required information, click on "Click Here" link given under Action Panel. The given below screen will be displayed.

#### User Manual – Online Peanut Unit Registration / Renewal System – Version 1.0

| Name New Unit Registration Renewal Apply For Amendment List of Issued Certificate(s) Help Desk Logant                                                                                                    | n as <b>TRL RIC</b>                                                                                                    | ELAND PVT                                                                                                    | LTD                                                                                                    |                                                                                                    |                                                                                                    |                                                                                                    |                      |                 |                           |                           |                                                                                         | 9/2/2017 10                                                         |
|----------------------------------------------------------------------------------------------------|----------------------------------------------------------------------------------------------------|----------------------------------------------------------------------------------------------------|----------------------------------------------------------------------------------------------------|----------------------------------------------------------------------------------------------------|----------------------------------------------------------------------------------------------------|----------------------------------------------------------------------------------------------------|----------------------|-----------------|---------------------------|---------------------------|-----------------------------------------------------------------------------------------|---------------------------------------------------------------------|
| Duble Registration (from: 1)         The value of a function of a function of the function of the fun                                                                                                    | Iome Ne                                                                                                    | w Unit Re                                                                                                    | gistration                                                                                                    | Renewal                                                                                                    | Apply For Amendm                                                                                                    | nent Li                                                                                                    | at of Issued Co      | ertificate(s)   | Help Desk                 | Logout                    |                                                                                         |                                                                     |
| build year of the set of the set                                                                                                    | 1                                                                                                    |                                                                                                    |                                                                                                    |                                                                                                    |                                                                                                    | 0.7                                                                                                    | ine Desistantion     | (Eam 1)         | 1                         |                           |                                                                                         |                                                                     |
|                                                                                                    | the unit own                                                                                                    | ed / leased o                                                                                                    | r rented *                                                                                                    |                                                                                                    | Owned 🔍 Lease                                                                                                    | on / Ponto                                                                                                    | ine Registration     | (Form-1)        |                           |                           |                                                                                         |                                                                     |
| and plane plane pl                                                                                                    | ence provide                                                                                                    | data of inco                                                                                                    | monstion                                                                                                    |                                                                                                    | ⊖ Owned ⊕ Leas                                                                                                    | sed / Kente                                                                                                    | 1                    |                 |                           |                           |                                                                                         |                                                                     |
| ana parade parale and at the tase of any segnetical data paral and a paral paral and a paral paral para para                                                                                                    | ate of incorpor                                                                                                    | ration*                                                                                                    | rporation                                                                                                    |                                                                                                    | 09/02/2017                                                                                                    |                                                                                                    |                      |                 |                           |                           |                                                                                         |                                                                     |
|                                                                                                    | ease provide                                                                                                    | self atteste                                                                                                    | d copy of lea                                                                                                    | ase deed at the t                                                                                                    | ime of inspection (lease                                                                                                    | should be                                                                                                    | for at least 10 yea  | ars)            |                           |                           |                                                                                         |                                                                     |
| ted seguing*         B0020207           sex privid*         B0020207           sex matual         Comparing and the privide of the comparing of the comparing o                                                                                                    | ase Deed No*                                                                                                    | •                                                                                                    |                                                                                                    |                                                                                                    | 67456464                                                                                                    |                                                                                                    |                      |                 |                           |                           |                                                                                         |                                                                     |
| be union be union be                                                                                                    | te of signing*                                                                                                    | *                                                                                                    |                                                                                                    |                                                                                                    | 01/02/2017                                                                                                    |                                                                                                    |                      |                 |                           |                           |                                                                                         |                                                                     |
| are used under def 10 Learns of contribute the control of the second of the field of the control of the field of the control of the field of the field of th                                                                                                    | ssor Name*                                                                                                    |                                                                                                    |                                                                                                    |                                                                                                    | anurag                                                                                                    |                                                                                                    |                      |                 |                           |                           |                                                                                         |                                                                     |
| bits         2000 year bits are marked to be lighted to the light and the disc because to the CDF 200 year and the CDF 200 year and the CDF 200 y                                                                                                    | ease mention                                                                                                    | n details of L                                                                                                    | license/Cert                                                                                                    | ificate No., date                                                                                                    | of issue and validity (Ple                                                                                                    | ease upload                                                                                                    | l latest version)    |                 |                           |                           |                                                                                         |                                                                     |
| Certificate Yace*         Soluing Body*         Certificate No.*         Valid Yace*         Valid Yace*         Control Yace*           market and the solution of the solution of the solution                                                                                                    | te : FSSAI and                                                                                                    | HACCP/ISO ce                                                                                                    | rtificate are m                                                                                                    | andatory to upload i                                                                                                    | for EU, Incase of Non-EU Minin                                                                                                    | num one docu                                                                                                    | ment either FSSAI or | HACCP or ISO is | required.                 |                           | Only .pdf or .jpg files upto :                                                          | 1 MB are allowed to i                                               |
| Hiscan Hiscan His                                                                                                    | Certificate<br>cence                                                                                                    | e Type*                                                                                                    | Issui<br>ESSAI                                                                                                    | ing Body*                                                                                                    | Certificate No.*<br>tt5465                                                                                                    | 12/01                                                                                                    | Valid from*<br>2016  | 30/0            | Valid Upto*<br>4/2017     | ۰<br>۱                    | Upload Certificate*                                                                     | Edit De                                                             |
| Balance Select:         Image Consisting (1)         Image Consisting (1) <thimage (1)<="" consisting="" th=""> <thimage consisting<="" td=""><td>ertification</td><td></td><td>HACCP</td><td></td><td>4545</td><td>10/02/</td><td>2016</td><td>31/0</td><td>5/2017</td><td></td><td>View</td><td>Edit De</td></thimage></thimage>                                                                                                    | ertification                                                                                                    |                                                                                                    | HACCP                                                                                                    |                                                                                                    | 4545                                                                                                    | 10/02/                                                                                                    | 2016                 | 31/0            | 5/2017                    |                           | View                                                                                    | Edit De                                                             |
| and C C Quality (11) Criticity by c Antored Engineer       If any of the storage not applicable, please fill and engineer of a storage contains any of the storage not applicable, please fill and engineer of the storage not applicable, please fill and engineer of the storage of applicable, please fill and engineer of the storage of applicable, please fill and engineer of the storage of applicable, please fill and engineer of the storage of applicable, please fill and engineer of the storage of applicable, please fill and engineer of the storage of applicable, please fill and engineer of the storage of applicable, please fill and engineer of the storage of applicable, please fill and engineer of the storage of applicable, please fill and engineer of the storage of the storage of applicable, please fill and engineer of the storage of applicable, please fill and engineer of the storage of the storage of applicable, please fill and engineer of the storage of the storage of applicable, please fill and engineer of the storage of the storage of the stor                                                                                                    | Please Selec                                                                                                    | :t ▼                                                                                                    |                                                                                                    | ٣                                                                                                    |                                                                                                    | dd/MN                                                                                                    | /уууу                | dd/I            | ММ/уууу                   |                           | Choose File No file chosen                                                              | Submit                                                              |
| Watchill Storage Capacity(MT)*         So           Billing Capacity (MT)*         So           ading Capacity (MT)*         So           adinothy                                                                                                    | orage Capaci                                                                                                    | ities (MT) Ce                                                                                                    | rtified by a                                                                                                    | Chartered Engine                                                                                                    | eer                                                                                                    |                                                                                                    |                      |                 |                           |                           |                                                                                         |                                                                     |
| w Haten's Borage Capachy (MT)*         54           elling Capachy (MT)Cay)*         55           elling Capachy (MT)Cay)*         56           essing fablis (MT)Cay)*         56           seconds fablis (MT)Cay)*         56           seconds fablis (MT)Cay)*         56           seconds fablis (MT)Cay)*         56           seconds fablis (MT)Cay)*         56           seconds fablis (MT)Cay)*         56           seconds fablis (MT)Cay)*         56           seconds fablis (MT)Cay)*         56           seconds fablis (MT)Cay)*         56           seconds fablis (MT)Cay)*         56           seconds fablis (MT)Cay)*         56           seconds fablis (MT)         56           seconds fablis (MT)         56           seconds fablis (MT)         56           seconds fablis (MT)         56           seconds fablis (MT)         56           seconds fablis (MT)         56           seconds fablis (MT)         56           seconds fablis (MT)         56           seconds fablis (MT)         56           seconds fablis (MT)         56           seconds fablis (MT)         56           seconds fablis (MT)         57                                                                                                    |                                                                                                    |                                                                                                    |                                                                                                    |                                                                                                    |                                                                                                    |                                                                                                    |                      |                 |                           | If any of                 | the storage not applicable,                                                             | please fill zero                                                    |
| linkel soos storage CapaCiv(11) /                                                                                                    | w Material St                                                                                                    | torage Capaci                                                                                                    | ty(MT) *                                                                                                    |                                                                                                    | 34                                                                                                    |                                                                                                    |                      |                 |                           |                           |                                                                                         |                                                                     |
| emil daplak (rin/odr)                                                                                                    | Ished Goods                                                                                                    | Storage Cap                                                                                                    | acity(MT) *                                                                                                    |                                                                                                    | 45                                                                                                    |                                                                                                    | _                    |                 |                           |                           |                                                                                         |                                                                     |
| analy deprove ((n) (AP) '<br>G<br>wentive measure (for werking proves of dust , roadents, insects into the promises<br>wentive measure (for werking inpress of dust , roadents, insects into the promises<br>tend coverpoor windows, door set of the tend<br>tail of workers engaged in the tent<br>tail of workers engaged in the tent<br>tent endance encodes maintained?<br>weges No<br>e attendance records of workers maintained?<br>weges No<br>e attendance records maintained?<br>weges No<br>e attendance records maintained?<br>weges No<br>e attendance records maintained?<br>weges No<br>e attendance records maintained?<br>weges No<br>e attendance records maintained?<br>weges No<br>e attendance records maintained?<br>weges No<br>e attendance records maintained?<br>weges No<br>e presand tent<br>tent was taiclaration doe for various equipment *<br>public attained<br>tent was taiclaration doe for various equipment *<br>public attained<br>tent was taiclaration doe for various equipment *<br>build Creptos<br>to defer equipment Admathereries<br>tent defer equipment Admathereries<br>tent for particle Family Status engaged<br>tent was taited examel doe of of entities taited examel doe of of entities taited examel doe of of entities taited examel doe of of entities taited examel doe of of entities taited examel doe of of entities taited examel doe of of entities taited examel doe of of entities taited examel doe of of entities taited examel doe of of entities taited examel doe of of entities taited examel doe of of entities taited examel doe of of entities taited examel doe of of en                                                                                                    | ening Capacit                                                                                                    | ty (HT/Day)                                                                                                    |                                                                                                    |                                                                                                    | 78                                                                                                    |                                                                                                    | _                    |                 |                           |                           |                                                                                         |                                                                     |
| Acting units (rin (rin / a with any ingress of dust, robust, insets into the premises is methic or workers encaged is the Uait tal anumber of workers '  lied anumber of workers '  lied anumber of workers '  ersonal hygiene records of workers maintained? '  e autendance records maintained? '  e autendance records maintained? '  e autonome is based autonome is based auton                                                                                                    | ading Capacit                                                                                                    | ty (MT/Day) *                                                                                                    |                                                                                                    |                                                                                                    | 78                                                                                                    |                                                                                                    | _                    |                 |                           |                           |                                                                                         |                                                                     |
| permises permises per                                                                                                    |                                                                                                    | (rit/Day)                                                                                                    |                                                                                                    |                                                                                                    |                                                                                                    |                                                                                                    |                      |                 |                           |                           |                                                                                         |                                                                     |
| tail of workers engaged in the Unit<br>tol number of workers "<br>Idel  57<br>skilled  50<br>skilled  50                                                                                                    | 7. mesh cover                                                                                                    | ring on windo                                                                                                    | ows, doors et                                                                                                    | tc) *                                                                                                    | s, insects into the premise                                                                                                    | 5                                                                                                    | permis               | es              | 1                         |                           |                                                                                         |                                                                     |
| tal nameer of workers *           Image of workers *        Image of the set of the set o                                                                                                    | tail of worke                                                                                                    | are engaged                                                                                                    |                                                                                                    |                                                                                                    |                                                                                                    |                                                                                                    |                      |                 |                           |                           |                                                                                         |                                                                     |
| Ided       167         skilled       90         mi-skilled       90         mi-skilled       90         mi-skilled       90         mi-skilled       90         mi-skilled       90         mi-skilled       90         mi-skilled       90         mi-skilled       90         mi-skilled       90         mi-skilled       90         mi-skilled       90         e personal hygine records of workers maintained?       Yes ® No         e autondance records maintained?       Yes ® No         e autondance records maintained?       Yes ® No         e autondance records maintained?       Yes ® No         e autondance records maintained?       Yes ® No         e autonance records maintained?       Yes ® No         e autonance records maintained?       Yes ® No         e autonance records maintained?       Yes ® No         untry       Europen Union       Image autonance         untry       Europen Union       Image autonance         it Becautinet       Europen Vachineries       Quantity Action         it Ceft Delpanet       Image autonance       Image autonance         it Ceft Delpanet       Ima                                                                                                    |                                                                                                    | cis cilgageu                                                                                                    | in the Unit                                                                                                    |                                                                                                    |                                                                                                    |                                                                                                    |                      |                 |                           |                           |                                                                                         |                                                                     |
| skiled 60<br>me.id/ed / 74 % % No<br>des Tollet 74 % % No<br>des Tollet 74 % % No<br>er personal hygiene records of workers maintained?                                                                                                    | otal number                                                                                                    | of workers                                                                                                    | in the Unit<br>*                                                                                                    |                                                                                                    |                                                                                                    |                                                                                                    |                      |                 |                           |                           |                                                                                         |                                                                     |
| mi-skiled                                                                                                    | o <b>tal number</b><br>illed                                                                                                    | of workers                                                                                                    | in the Unit<br>*                                                                                                    |                                                                                                    | 167                                                                                                    |                                                                                                    |                      |                 |                           |                           |                                                                                         |                                                                     |
| inits Tollet Ves \$ No<br>anits Tollet Ves \$ No<br>e destand hydrene records of workers maintained? Ves \$ No<br>e attendance records maintained? Ves \$ No<br>e attendance records maintained? Ves \$ No<br>upment Details<br>e automation done for various equipment * 02/02/0017<br>e appeds<br>e appeds<br>e automation done for various equipment * 02/02/0017<br>e appeds<br>e appeds<br>e automation done for various equipment * 02/02/0017<br>e appeds<br>e appeds<br>e arconds maintained? * Ves \$ No<br>there was last calibration done for various equipment * 02/02/0017<br>ency Name * appeds<br>e appeds<br>e arconds maintained? * Ves \$ No<br>there was last calibration done for various equipment * 02/02/0017<br>ency Name * appeds<br>ency Name * appeds<br>enc                                                                                        | otal number<br>illed<br>nskilled                                                                                                    | of workers                                                                                                    | in the Unit<br>*                                                                                                    |                                                                                                    | 167<br>60                                                                                                    |                                                                                                    |                      |                 |                           |                           |                                                                                         |                                                                     |
| nts lolet Vs ® No<br>dies Tollet Vs ® No<br>e personal hygiene records of workers maintained? Vs ® No<br>e attendance records maintained? Vs ® No<br>uppenet talbration records maintained? Vs ® No<br>hen was last calibration done for various equipment " 02/02/01/01 "<br>te equipment talbration done for various equipment " 02/02/02/01/01 "<br>te equipment talbration done for various equipment " 02/02/02/01/01 "<br>te equipment talbration done for various equipment " 02/02/02/01/01 "<br>te equipment talbration done for various equipment " 02/02/02/01/01 "<br>tereory Name " 02/02/02/01/01 "<br>tereory Name " 02/02/01/01 "<br>tereory Name " 02/02/01/01 "<br>tereory Name " 02/02/01 "<br>tereory Name " 02/02/01 "<br>tereory Name " 02/02/01 "<br>tereory Name " 02/02/01 "<br>tereory Name " 0                                                                                                    | otal number<br>illed<br>nskilled<br>mi-skilled                                                                                                    | of workers                                                                                                    | in the Unit<br>*                                                                                                    |                                                                                                    | 167<br>60<br>80                                                                                                    |                                                                                                    |                      |                 |                           |                           |                                                                                         |                                                                     |
| dies Tollet • Yes • No  re personal hygiene records of workers maintained? • Yes • No  re attendance records maintained? • Yes • No  pupment Details  re equipment Details  re equipment calibration done for various equipment * D2/02/2017  percy Name * beeda  it Reorganization is sought for  region*  cercent REPUBLIC  cercent REPUBLIC  set attested scanned copy of cercent of Training novided to workers verv verv verv verv verv verv verv v                                                                                                    | otal number<br>illed<br>nskilled<br>emi-skilled<br>menities for                                                                                                    | of workers<br>workers *                                                                                                    | in the Unit<br>*                                                                                                    |                                                                                                    | 167<br>60<br>80                                                                                                    |                                                                                                    |                      |                 |                           |                           |                                                                                         |                                                                     |
| e ersonal hygiene records of workers maintained?<br>e attendance records maintained?<br>uppment Calibration records maintained?<br>e equipment calibration done for various equipment<br>D2/02/2017<br>mercy Name<br>e equipment calibration done for various equipment<br>D2/02/2017<br>mercy Name<br>tere present Union<br>CCOATIA<br>CYPRUS<br>CZECH REPUBLIC<br>DENMARK<br>CCECH REPUBLIC<br>DENMARK<br>CCECH REPUBLIC<br>DENMARK<br>CCECH REPUBLIC<br>CZECH REPUBLIC<br>DENMARK<br>CCECH REPUBLIC<br>CZECH REPUBLIC<br>DENMARK<br>CCECH REPUBLIC<br>CZECH REPUBLIC<br>DENMARK<br>CCECH REPUBLIC<br>CZECH REPUBLIC<br>DENMARK<br>CCECH REPUBLIC<br>CZECH REPUBLIC<br>DENMARK<br>CCECH REPUBLIC<br>CZECH REPUBLIC<br>CZECH REPUBLIC<br>DENMARK<br>CCECH REPUBLIC<br>CZECH REPUBLIC<br>CZECH REPUBLIC<br>CZECH REPUBLIC<br>DENMARK<br>CCECHTIGUAL Fan<br>CCECHTIGUAL Fan<br>CZECH REPUBLIC<br>CZECH REPUBLIC<br>CZE                                                                                                    | otal number<br>illed<br>nskilled<br>mi-skilled<br>menities for<br>ents Toilet                                                                                                    | of workers                                                                                                    | in the Unit<br>*                                                                                                    |                                                                                                    | 167<br>50<br>80<br>Yes ® No                                                                                                    |                                                                                                    |                      |                 |                           |                           |                                                                                         |                                                                     |
| e eterdance records maintained? * Ves * No<br>uppment Details<br>e e equipment calibration records maintained? * Ves * No<br>hen was last calibration done for various equipment * 22/02/2017<br>ency Name * 22/02/2017<br>ency Name * 2                                                                                                    | otal number<br>illed<br>mskilled<br>menities for<br>ents Toilet<br>dies Toilet                                                                                                    | of workers                                                                                                    | in the Unit<br>*                                                                                                    |                                                                                                    | 167<br>50<br>80<br>• Yes ® No<br>• Yes ® No                                                                                                    |                                                                                                    |                      |                 |                           |                           |                                                                                         |                                                                     |
| uipment Details     e equipment Calibration records maintained? *     e equipment calibration done for various equipment *     02/02/2017         int Reorganization is sought for     gion*   untry*        CYPERUS   CZECH REPUBLIC   DEMMARK        St. No.   Equipment/Machineries <td>otal number<br/>illed<br/>nskilled<br/>miniskilled<br/>menities for<br/>ents Toilet<br/>dies Toilet</td> <td>of workers<br/>workers *</td> <td>in the Unit<br/>*</td> <td>rkers maintaine</td> <td>167<br/>60<br/>80<br/>○ Yes ♥ No<br/>○ Yes ♥ No</td> <td></td> <td></td> <td></td> <td></td> <td></td> <td></td> <td></td>                                                                                                    | otal number<br>illed<br>nskilled<br>miniskilled<br>menities for<br>ents Toilet<br>dies Toilet                                                                                                    | of workers<br>workers *                                                                                                    | in the Unit<br>*                                                                                                    | rkers maintaine                                                                                                    | 167<br>60<br>80<br>○ Yes ♥ No<br>○ Yes ♥ No                                                                                                    |                                                                                                    |                      |                 |                           |                           |                                                                                         |                                                                     |
| uupment calibration records maintained? * ↓ ♥ Yes ® No<br>e equipment calibration records maintained? * ↓ ♥ Yes ® No<br>ben was last calibration one for various equipment * 02/02/2017<br>ency Name *<br>it Recognaization is sought for<br>gigin *                                                                                                    | otal number<br>illed<br>iskilled<br>iskilled<br>menities for<br>ents Toilet<br>dies Toilet<br>re personal I                                                                                                    | of workers<br>workers *                                                                                                    | in the Unit<br>*<br>ords of wor                                                                                                    | rkers maintaine                                                                                                    | 167<br>50<br>80<br>○ Yes ♥ No<br>○ Yes ♥ No<br>○ Yes ♥ No<br>2d7<br>○ Yes ♥ No                                                                                                    |                                                                                                    |                      |                 |                           |                           |                                                                                         |                                                                     |
| e equipment calibration records maintained? Ves No<br>hen was last calibration doe for various equipment Di 20/02/2017<br>apeda<br>ency Name * Di 20/02/2017<br>apeda<br>iit Reorganization is sought for<br>gion * European Union •<br>CROATIA<br>CYPRUS<br>CZECK NEPUBLIC<br>DEMMARK<br>st of the Equipment and machineries<br>SI. No. Equipment/Machineries Quantity Action<br>Centrifugal Fan 34.00 Edit Delete<br>• • • • • • • • • • • • • • • • • • •                                                                                                     | tal number<br>illed<br>iskilled<br>mi-skilled<br>menities for<br>ents Toilet<br>dies Toilet<br>re personal I<br>re attendance                                                                                                    | of workers<br>workers *<br>hygiene rec<br>re records n                                                                                                    | in the Unit<br>*<br>ords of wor                                                                                                    | rkers maintaine                                                                                                    | 167<br>60<br>80<br>○ Yes ♥ No<br>○ Yes ♥ No<br>○ Yes ♥ No<br>○ Yes ♥ No                                                                                                    |                                                                                                    |                      |                 |                           |                           |                                                                                         |                                                                     |
| hen was last calibration done for various equipment * 02/02/2017<br>ency Name * apeda<br>iit Reorganization is sought for<br>gion * European Union •<br>gion * European Union •<br>CROATIA<br>CYPRUS<br>CZECK REPUBLIC<br>CZECK REPUBLIC<br>SUB ALCON<br>SUB ALCON<br>SUB A | tal number<br>illed<br>iskilled<br>iskilled<br>iskilled<br>menities for<br>ents Toilet<br>dies Toilet<br>dies Toilet<br>re personal I<br>re attendance<br>uipment Det                                                                                                    | of workers *<br>workers *<br>hygiene rec<br>ce records n                                                                                                    | in the Unit<br>*<br>ords of wor                                                                                                    | rkers maintaine                                                                                                    | 167<br>60<br>80<br>• Yes ® No<br>• Yes ® No<br>• Yes ® No<br>• Yes ® No                                                                                                    |                                                                                                    |                      |                 |                           |                           |                                                                                         |                                                                     |
| eercy Name <sup>*</sup> <u>ppeda</u><br>iit Reorganization is sought for<br>gion *                                                                                                    | tal number<br>illed<br>iskilled<br>iski | of workers<br>workers *<br>hygiene rec<br>ce records n<br>tails<br>calibration rec                                                                                                    | in the Unit                                                                                                    | rkers maintaine<br>> *                                                                                                   | 167<br>50<br>80<br>○ Yes ● No<br>○ Yes ● No<br>○ Yes ● No<br>○ Yes ● No<br>○ Yes ● No                                                                                                    |                                                                                                    |                      |                 |                           |                           |                                                                                         |                                                                     |
| iit Reorganization is sought for<br>gion"                                                                                                    | tal number<br>illed<br>skilled<br>mi-skilled<br>mi-skilled<br>menities for<br>nits Toilet<br>dies Toilet<br>e personal I<br>e e attendance<br>uipment Det<br>e equipment the<br>nen was last of                                                                                                    | of workers<br>workers *<br>hygiene rec<br>ce records n<br>calibration re<br>calibration do                                                                                                    | in the Unit                                                                                                    | rkers maintaine<br>• -<br>ained? *<br>us equipment *                                                                     | 167<br>60<br>80<br>○ Yes ® No<br>○ Yes ® No<br>○ Yes ® No<br>○ Yes ® No<br>○ Yes ® No<br>○ Yes ® No<br>○ Yes ® No                                                                                                    |                                                                                                    |                      |                 |                           |                           |                                                                                         |                                                                     |
| gion*<br>untry*<br>European Union<br>CrYRNS<br>CZCK REPUBLIC<br>DENMARK<br>St of the Equipment and machineries<br>St of the Equipment and machineries<br>St of the Equipment /Machineries<br>St of the Equipment /Machineries<br>St of attested Scanned copy of lease agreement of the unit if applicable<br>St of aftested Scanned copy of fease agreement of the unit if applicable<br>St of attested Scanned copy of fease agreement of the unit if applicable<br>St of attested Scanned copy of fease agreement of the unit if applicable<br>St of attested Scanned copy of fease of Taiping provided to workers<br>St of attested Scanned copy of fease of Taiping provided to workers<br>St of attested Scanned Scopy of fease of Taiping provided to workers<br>St of attested Scanned Scopy of fease of Taiping provided to workers<br>St of attested Scanned Scopy of fease of Taiping provided to workers<br>St of attested Scanned Scopy of fease of Taiping provided to workers<br>St of attested Scanned Scopy of fease of Taiping provided to workers<br>St of attested Scanned Scopy of fease of Taiping provided to workers<br>St of attested Scanned Scopy of fease of Taiping prov                                                                                                    | tal number<br>illed<br>uskilled<br>mmi-skilled<br>ents Toilet<br>dies Toilet<br>dies Toilet<br>dies Toilet<br>e e epersonal I<br>re e attendanc<br>unipment Det<br>e e equipment Det<br>hen was last of<br>hen was last of                                                                                                    | of workers<br>workers *<br>hygiene records n<br>calibration re<br>calibration do                                                                                                    | in the Unit<br>* ords of wor<br>naintained?<br>cords maintained?                                                                                                    | rkers maintaine<br>ained? *<br>us equipment *                                                                            | 167<br>60<br>80<br>○ Yes ® No<br>○ Yes ® No<br>○ Yes ® No<br>○ Yes ® No<br>○ Yes ® No<br>○ Yes ® No<br>○ Yes ® No<br>○ Yes ® No                                                                                                    |                                                                                                    |                      |                 |                           |                           |                                                                                         |                                                                     |
| untry*                                                                                                    | tal number<br>illed<br>hskilled<br>mmi-skilled<br>menities for<br>ents Toilet<br>dies Toilet<br>dies Toilet<br>dies Toilet<br>e equipment Det<br>e equipment Det<br>hen was last of<br>hen was last of<br>hen was last of<br>hen was last of                                                                                                    | of workers<br>workers *<br>hygiene records in<br>tails<br>calibration re<br>calibration do<br>calibration do                                                                                                    | in the Unit<br>* ords of woo<br>naintained?<br>cords maintained?<br>ght for                                                                                                    | r <b>kers maintaine</b><br>•<br>•<br>ained? *<br>us equipment *                                                          | 167<br>60<br>80<br>Yes ® No<br>Yes ® No<br>Yes ® No<br>Yes ® No<br>02/02/2017<br>apeda                                                                                                    |                                                                                                    |                      |                 |                           |                           |                                                                                         |                                                                     |
| ANITY                                                                                                    | tal number<br>dilled<br>nskilled<br>menities for<br>ents Toilet<br>didles Toilet<br>re personal I<br>re attendance<br>upment Det<br>e edupment Det<br>hen was last<br>pency Name "<br>nit Reorganiz<br>spion "                                                                                                    | of workers<br>workers *<br>hygiene records in<br>tails<br>calibration re<br>calibration do<br>calibration do                                                                                                    | in the Unit<br>* ords of wor<br>naintained?<br>cords maintained?<br>ght for                                                                                                    | rkers maintaine<br>• •<br>ained? •<br>us equipment *                                                                     | 167<br>60<br>80<br>○ Yes ♥ N0<br>○ Yes ♥ N0<br>○ Yes ♥ N0<br>○ Yes ♥ N0<br>○ Yes ♥ N0<br>○ Yes ♥ N0<br>○ Z/02/2017<br>apeda<br>European Union                                                                                                    |                                                                                                    |                      |                 |                           |                           |                                                                                         |                                                                     |
| st of the Equipment and machineries          SI. No.       Equipment/Machineries       Quantity       Action         Centrifugal Fan       34.00       Edit Delete         Centrifugal Fan       34.00       Edit Delete         Centrifugal Fan       34.00       Edit Delete         Set of documents to be uploaded         Change Req.       SI. No.       Required Documents       Only .pdf or .pg files upto 1 HB are allowed to         Change Req.       SI. No.       Required Documents       Only .pdf or .pg files upto 1 HB are allowed to         Change Req.       SI. No.       Required Documents       Upload Documents       Action         Change Req.       SI. No.       Required Documents       View       Change allowed to         1       Infracture Data (Form II)       View       View       Change Action         2       Self attested scanned copy of certificate issued by Charted Engineer       View       View       Charte scanned copy of record of Training provided to wor                                                                                                    | tal number<br>illed<br>inskilled<br>menities for<br>ents Toilet<br>dies Toilet<br>dies Toilet<br>re personal I<br>re attendance<br>number 1<br>e attendance<br>number 1<br>ents toilet<br>ents toilet<br>ents toilet<br>ents toilet<br>ents toilet<br>ents toilet<br>interest toilet<br>interest toilet                                                                                                    | of workers<br>workers *<br>hygiene rec<br>ce records n<br>tails<br>calibration re<br>calibration do<br>calibration is sou                                                                                                    | in the Unit<br>* ords of woo<br>naintained?<br>cords maintained?<br>ght for                                                                                                    | rkers maintaine<br>• •<br>ained? •<br>us equipment •                                                                     | 167         60           80         90           ● Yes ● No         90           ● Yes ● No         90           ● Yes ● No         90           ● Yes ● No         90           ● Yes ● No         90           ● Yes ● No         90           ■ Yes ● No         90           ■ Yes ● No <td< td=""><td></td><td></td><td></td><td>&gt;&gt; Austr<br/>Belgi</td><td>UA<br/>UM</td><td></td><td></td></td<>                                                                                                    |                                                                                                    |                      |                 | >> Austr<br>Belgi         | UA<br>UM                  |                                                                                         |                                                                     |
| Equipment/Machineries       Quantity       Action         Centrifugal Fan       34.00       Edit Delete        Please Select       34.00       Edit Delete         centrifugal Fan       34.00       Edit Delete        Please Select        Submatrix       Edit Delete         ct of documents to be uploaded        Submatrix       Submatrix       Submatrix         Change Req.       SI. No.       Required Documents       Upload Documents       Action         1       Infrastructure Data (Form II)       View       Keine       Action         2       Self attested scanned copy of lease agreement of the unit if applicable       View       View       Imatrix         3       Self attested scanned copy of certificate issued by Charted Engineer       View       Imatrix       View       Imatrix         4       Self attested scanned copy of record of Training provided to workers       View       View       Imatrix         5       Self attested scanned copy of framing provided to workers       View       Imatrix       Imatrix                                                                                                    | tal number<br>illed<br>iskilled<br>menities for<br>ints Toilet<br>dies Toilet<br>dies Toilet<br>e personal I<br>e personal I<br>e e attendanc<br>uitpment Det<br>e equipment Det<br>e equipment a<br>hen was last o<br>ency Name "<br>ait Reorganiz<br>gion "                                                                                                    | of workers<br>workers *<br>hygiene rec<br>ce records n<br>tails<br>calibration te<br>calibration do                                                                                                    | in the Unit<br>* * ords of wor<br>naintained? cords maintained? ght for                                                                                                    | rkers maintaine<br>• =<br>ained? *<br>us equipment *                                                                     | 167         50           80         90           ● Yes ● No         • Yes ● No           ● Yes ● No         • Yes ● No           ● Yes ● No         • Yes ● No           ● Yes ● No         • Yes ● No           ● Yes ● No         • Yes ● No           ● Yes ● No         • Yes ● No           ■ Yes ● No         • Yes ● No           ■ Yes ● No         • Yes ● No                                                                                                    |                                                                                                    |                      |                 | AUST<br>SELGI<br>BULGA    | IIA<br>UM<br>IRIA         |                                                                                         |                                                                     |
| Centrifugal Fan         34.00         Edit Delete          Please Select         Centrifugal Fan         Centrifugal Fan                                                                                                    | tal number<br>illed<br>skilled<br>mi-skilled<br>mi-skilled<br>mi-skilled<br>dies Toilet<br>dies Toilet<br>e personal I<br>e eatendance<br>uipment Det<br>e equipment of<br>the number of the ease<br>it Reorganiz<br>gion "<br>untry"<br>st of the Equi                                                                                                    | of workers<br>workers *<br>hygiene rec<br>ce records n<br>tails<br>calibration re<br>calibration do<br>ation is sou                                                                                                    | in the Unit<br>* ords of worn<br>naintained?<br>cords maintained?<br>cords maintained?<br>ght for<br>machineries                                                                                                    | rkers maintaine<br>**<br>ained? *<br>us equipment *                                                                      | 167         50           80         90           ○ Yes ● No         ○ Yes ● No           ○ Yes ● No         ○ Yes ● No           ○ Yes ● No                                                                                                    |                                                                                                    |                      |                 | AUST<br>BELGI<br>BULGA    | IIA<br>UM<br>IRIA         |                                                                                         |                                                                     |
| Image: Piece Select-     Submit       ct of documents to be<br>st of documents     Only .pdf or .pg files upto 1 MB are allowed to<br>Only .pdf or .pg files upto 1 MB are allowed to<br>Only .pdf or .pg files upto 1 MB are allowed to<br>Only .pdf or .pg files upto 1 MB are allowed to<br>Only .pdf or .pg files upto 1 MB are allowed to<br>Only .pdf or .pg files upto 1 MB are allowed to<br>Only .pdf or .pg files upto 1 MB are allowed to<br>View     Acti<br>View       1     Infracture Data (Form II)     View     Acti<br>View       2     Self attested scanned copy of lease agreement of the unit if applicable     View     Image: Comparison of the upto 1<br>View       3     Self attested scanned copy of certificate issued by Charted Engineer     View     Image: Comparison of the upto 1<br>View       4     Self attested scanned copy of record of Training provided to workers     View     Image: Comparison of the upto 1<br>View                                                                                                    | tal number<br>illed<br>skilled<br>mi-skilled<br>mi-skilled<br>mi-skilled<br>mi-skilled<br>for ants Toilet<br>dies Toilet<br>e personal I<br>e attendance<br>uipment Det<br>e equipment Det<br>e equipment Det<br>e equipment Det<br>e equipment Det<br>inter anter anter anter anter<br>it Reorganiz<br>gion "<br>untry"<br>st. No.                                                                                                    | of workers<br>workers *<br>hygiene rec<br>ce records n<br>tails<br>calibration re<br>calibration is sou                                                                                                    | in the Unit<br>* ords of wor<br>naintained?<br>cords maintained?<br>ght for<br>machineries                                                                                                    | rkers maintaine<br>ained? *<br>us equipment *                                                                            | 167<br>60<br>80<br>90<br>90<br>90<br>945<br>90<br>945<br>90<br>90<br>945<br>90<br>945<br>90<br>90<br>945<br>90<br>90<br>945<br>90<br>90<br>945<br>90<br>90<br>945<br>90<br>90<br>945<br>90<br>90<br>90<br>90<br>90<br>90<br>90<br>90<br>90<br>90                                                                                                    |                                                                                                    |                      |                 | ≫ Austr<br>BELGI<br>BULGA | LIA<br>UM<br>RIA<br>Quant | ity                                                                                     | Action                                                              |
| Only .gef or .geg files upto 1 HB are allowed to the upto 1 HB are allowed to the upto 1                                                                                                    | tal number<br>illed<br>skilled<br>mi-skilled<br>mi-skilled<br>mi-skilled<br>dies Toilet<br>dies Toilet<br>dies Toilet<br>e equipment of<br>the attendanc<br>uipment Det<br>e equipment of<br>the attendanc<br>uipment Det<br>e equipment of<br>the attendanc<br>skilled<br>attendanc<br>skilled<br>attendanc<br>skill                   | workers * hygiene records n talls calibration de calibration is sou upment and                                                                                                    | in the Unit *  ords of wor naintained? cords maintained? ght for machineries an                                                                                                    | rkers maintaine<br>ained? *<br>us equipment *                                                                            | 167<br>60<br>80<br>90<br>90<br>90<br>90<br>90<br>90<br>90<br>90<br>90<br>9                                                                                                    | · · · · ·                                                                                                    |                      | 34.00           | AUSTE<br>BELGI<br>BULGA   | LIA<br>UM<br>RIA<br>Quant | ity                                                                                     | Action<br>Edit Delete                                               |
| Change Req.         SL No.         Required Documents         Upload Documents         Acti           1         Infrastructure Data (Form II)         View         Acti         Acti         Acti         Action (Second Context)         Action (Second Context)<                                                                                                    | tal number<br>illed<br>skilled<br>mi-skilled<br>mi-skilled<br>menities for<br>nts Toilet<br>dies Toilet<br>e ettendance<br>uipment Det<br>e equipment of<br>hen was last of<br>ency Name *<br>iit Reorganiz<br>gion *<br>untry*<br>st of the Equi<br>bit is a state of<br>state of the Equi<br>st of the Equi                                                                                                    | workers * hygiene records n tails calibration de tails tailor is sou                                                                                                    | in the Unit *  ords of wor naintained; cords maintained; ght for machineries an lect                                                                                                    | rkers maintaine<br>ained? *<br>us equipment *                                                                            | 167<br>60<br>80<br>Ves No<br>Ves No<br>Ves No<br>Ves No<br>Ves No<br>Ves No<br>Ves No<br>Ves No<br>Ves No<br>European Union<br>CROATIA<br>CYPRUS<br>CZECKI REPUBLIC<br>DENMARK<br>Upment/Machineries                                                                                                    | · · · · · · · · · · · · · · · · · · ·                                                                                                    |                      | 34.00           | AUST<br>BELGI<br>BULGA    | tiA<br>UM<br>RIA<br>Quant | ity                                                                                     | Action<br>Edit Delete<br>Sabaut                                     |
| 1         Infrastructure Data (Form II)         View         View           2         Self attested scanned copy of lease agreement of the unit if applicable         View         View           3         Self attested scanned copy of certificate issued by Charted Engineer         View         View           4         Self attested scanned copy of record of Training provided to workers         View         View                                                                                                    | tal number<br>illed<br>iskilled<br>menities for<br>nts Toilet<br>dies Toilet<br>dies Toilet<br>e ettendance<br>uipment Det<br>e equipment of<br>the ency Name *<br>iit Reorganiz<br>gion *<br>untry*<br>st of the Equi                                                                                                    | workers * hygiene records n tails calibration de calibration is sou ipment and Centrifugal F [Please Se ents to be up                                                                                                    | in the Unit * * ords of word haintained? cords maintained? ght for machineries an lect loaded                                                                                                    | rkers maintaine<br>ained? *<br>us equipment *                                                                            | 167<br>60<br>80<br>Ves No<br>Ves No<br>Ves No<br>Ves No<br>Ves No<br>Ves No<br>Ves No<br>Ves No<br>Ves No<br>Ves No<br>European Union<br>Recontra<br>VPRUS<br>Zeron Hervelic<br>Denmark                                                                                                    |                                                                                                    |                      | 34.00           | AUST<br>BELG<br>BULG      | IIA<br>UM<br>RIA<br>Quant | ity                                                                                     | Action<br>Edit Delete<br>Submit                                     |
| 2     Self attested scanned copy of lease agreement of the unit if applicable     View       3     Self attested scanned copy of certificate issued by Charted Engineer     View       4     Self attested Health records of workers     View       5     Self attested scanned copy of record of Training provided to workers     View                                                                                                    | tal number<br>illed<br>inskilled<br>menities for<br>nets Toilet<br>dies Toilet<br>dies Toilet<br>e ettendance<br>uppment Det<br>e equipment Det<br>e equipment Det<br>e equipment Det<br>e equipment Det<br>staf the Equi<br>SI. No.                                                                                                    | workers * workers * hygiene records n tails calibration re calibration re calibration re calibration is sou ipment and Centrifugal F [Please Se ints to be up Reg.                                                                | in the Unit *  ords of woi naintained? cords maintained? cords maintained? an lect loaded SI. No.                                                                                                    | rkers maintaine<br>ained? *<br>us equipment *                                                                            | 167<br>60<br>80<br>Yes No<br>Yes No<br>Yes No<br>Yes No<br>2d?<br>Yes No<br>2/2/22/2017<br>apeda<br>European Union<br>European Union<br>European Union<br>CROATLA<br>CROATLA<br>CRO                                                                                                    | T T                                                                                                    |                      | 34.00           | >>> BLLG<br>BLLG          | liA<br>UM<br>RIA<br>Quant | ity<br>Only .pdf or .pg files upto                                                      | Action<br>Edit Delete<br>Subnut                                     |
| 3         Self attested scanned copy of certificate issued by Charted Engineer         View         Self attested Health records of workers         View         Self attested Health records of workers         View         Self attested scanned copy of record of Training provided to workers         View         Self attested scanned copy of record of Training provided to workers         View         Self attes                                                                                                    | tal number<br>illed<br>inskilled<br>menities for<br>ents Toilet<br>dies Toilet<br>dies Toilet<br>dies Toilet<br>re personal /<br>e personal /<br>e perso                                                                                                    | workers * workers * hygiene records n tails calibration re calibration re calibration is sou ipment and Centrifugal FPlease 68 ents to be up Req. 1                                                                               | in the Unit * * cords of woi naintained? cords maintained? cords maintained? cords maintained? an lect loaded SI. No. 1                                                                                                    | rkers maintaine<br>                                                                                                    | 167<br>50<br>80<br>9 Yes No<br>9 Yes No<br>9 Yes No<br>9 Yes No<br>9 Yes No<br>9 Yes No<br>9 Yes No<br>0 Yes No<br>0 Y                                                                                                    | • •                                                                                                    | ired Documents       | 34.00           | AUST<br>BELGI<br>BULGA    | lIA<br>UM<br>RIA<br>Quant | ity<br>Only pdf or jog files upto<br>Upload Document<br>View                            | Action<br>Edit Delete<br>Suburit<br>1 M3 are allowed to<br>5 Actic  |
| 4 Self attested Health records of workers View  5 Self attested scanned covor of record of Training provided to workers View                                                                                                    | tal number<br>illed<br>mi-skilled<br>mi-skilled<br>mentites for<br>ents Toilet<br>dies Toilet<br>dies Toilet<br>re personal I<br>re attendance<br>upment Det<br>e equipment Det<br>e equipment Det<br>e equipment Det<br>e equipment Det<br>e equipment Det<br>e equipment Det<br>stat Reorganiz<br>sit Reorganiz<br>sit Reorganiz<br>sit of the Equi<br>st of the Equi<br>st of docume<br>Change I                                                                                                    | workers *  workers *  hygiene rec ce records n tails calibration re calibration re calibration is sou  ipment and Centrifugal FPlease Se ants to be up Req 2                                                                      | in the Unit *  Cords of wornaintained? Cords maintained? Cords maintained? Cords maintained? Cords maintained? Cords maintained? Cords maintained? Cords maintained? Cords maintained? Cords maintaintained? Cords maintaintained? Cords maintaintained? Cords maintaintained? Cords maintaintaintaintaintaintaintaintaintaint                                                                                                    | rkers maintaine<br>ained? *<br>us equipment *<br>[]<br>[]<br>[]<br>[]<br>[]<br>[]<br>[]<br>[]<br>[]<br>[]                | 167<br>60<br>80<br>Yes No<br>Yes No<br>Yes | •<br>•<br>•<br>•<br>•                                                                                                    | ired Documents       | 34.00           | AUST<br>BELG              | IIA<br>UM<br>RIA<br>Quant | ity<br>Only .pdf or .pg files upto :<br>Upload Document<br>View                         | Action<br>Edit Delete<br>Subust<br>1 M8 are allowed by<br>Is Action |
| VIEW                                                                                                    | tal number<br>illed<br>mi-skilled<br>mi-skilled<br>mentites for<br>ents Toilet<br>dies Toilet<br>dies Toilet<br>e equipment Det<br>e equipment Det<br>e equipment Det<br>e equipment Det<br>e equipment Det<br>e equipment Det<br>st of the Equi<br>st of the Equi<br>st of the Equi<br>st of the Equi<br>st of docume<br>Change I                                                                                                    | workers *  hygiene rec ce records n tails calibration re calibration te calibration te calibration te calibration te calibration te calibration te calibration te calibration ad centrifugal F [Pleas Se ants to be up Req. 1 1 3 | in the Unit *  ords of worn aintained? cords maintained? cords maintaine? cords maintaine? cords maintained? cords maintained? cords maint | rkers maintaine<br>ained? *<br>us equipment *<br>Eq                                                                      |                                                                                                    | Reque     Interface of the use of the use of the u | ired Documents       | 24.00           | AUSTE<br>BELGI<br>BULGA   | IIA<br>UM<br>RIA<br>Quant | ity<br>Only gef or jpg files upto<br>Upload Document<br>View<br>View<br>View            | Action<br>Edit Delete<br>Submit<br>1 MB are allowed to<br>15 Actic  |
|                                                                                                    | tal number<br>dilled<br>mi-skilled<br>menities for<br>ents Toilet<br>dies Toilet<br>e equipment Det<br>e equipment Det<br>e equipment Det<br>e equipment Det<br>e equipment Det<br>stof the Equi<br>stof the Equi<br>st of the Equi<br>st of the Equi<br>change I                                                                                                    | workers *  hygiene records in tails calibration de calibration is sou  ipment and Centrifugal FPlease Se ints to be up Req. 1 2 3 4 4 4 4 4 4 4 4 4 4 4 4 4 4 4 4 4 4                                                             | in the Unit *  ords of wor haintained?  cords maintained?  cords maintained?  ght for  machineries an iect Ioaded SI. No. II I SS S S S S S S S S S S S S S S S                                                                                                     | rkers maintaine<br>ained? *<br>us equipment *<br>(<br>(<br>C<br>C<br>C<br>C<br>C<br>C<br>C<br>C<br>C<br>C<br>C<br>C<br>C | 167<br>60<br>80<br>Ves No<br>Ves No<br>Ves No<br>Ves No<br>Ves No<br>Ves No<br>Ves No<br>Ves No<br>Ves No<br>Ves No<br>Ves No<br>22/02/2017<br>speda<br>European Union<br>CROATIA<br>CYRUS<br>European Union<br>CROATIA<br>CYRUS<br>and Corror II<br>ne dopy of lease agreeme<br>ned copy of certificate issu                                                                                                    | Reque     Reque     R | ired Documents       | 34.00           | AUST<br>BELGI<br>BULGA    | IIA<br>UM<br>RIA<br>Quant | ity<br>Only .pdf or jpg files upto -<br>Upload Document<br>View<br>View<br>View<br>View | Action<br>Edit Delete<br>Subust                                     |

After updating the data an applicant need to click on final submission to view and update all the points which is shouted by APEDA.

After entering all the details, click on final submit button. After successful submission, the status of application changed to "Under Process" as shown in below image.

| .ogged  | in as 1 | APEDA<br>Agricultural<br>fist<br>EXport Deve<br>Ministry of Comm<br>TRL RICELAND PV | & Processed Food<br>lopment Authority<br>merce & Industry, Govern<br>T LTD | d Products              |                                                                         |                               |                                        | ,                                  | í-Tracl<br>9/2/20 | & Systen            |
|---------|---------|-------------------------------------------------------------------------------------|----------------------------------------------------------------------------|-------------------------|-------------------------------------------------------------------------|-------------------------------|----------------------------------------|------------------------------------|-------------------|---------------------|
|         | Home    | e New Unit R                                                                        | egistration Re                                                             | enewal Apply            | For Amendment List of Issued Certificate(s) Help                        | Desk Logou                    | ıt                                     |                                    |                   |                     |
|         | -1 -6 1 | To Donana Analisat                                                                  |                                                                            | tian (Damanal           |                                                                         |                               |                                        |                                    |                   |                     |
| s       | st of I | Reference No.                                                                       | Applicant Name                                                             | Unit Name               | Unit Address                                                            | Region/Country                | Registration                           | Application                        | Submitted         | Action              |
| 1       |         | PNUAP2017000101                                                                     | TRL RICELAND PVT<br>LTD                                                    | TRL RICELAND PVT<br>LTD | EROS CORPORATE TOWERS, LEVEL 15, NEHRU PLACE,,NEW<br>DELHI,Delhi-110019 | European Union                | New<br>Registration                    | New Application                    | 09/02/2017        | View<br>Application |
| 2       | 1       | PNUAP2017000100                                                                     | TRL RICELAND PVT<br>LTD                                                    | TRL RICELAND PVT<br>LTD | EROS CORPORATE TOWERS, LEVEL 15, NEHRU PLACE,,NEW<br>DELHI,Delhi-110019 | European Union                | New<br>Registration                    | Under Process                      | 07/02/2017        | View<br>Application |
| Li      | st of 1 | In-Process Applicat                                                                 | tion(s) for Amendm                                                         | rent                    |                                                                         |                               |                                        |                                    |                   |                     |
|         |         |                                                                                     |                                                                            |                         | No any pending application!!                                            |                               |                                        |                                    |                   |                     |
| or assi | stance  | e, email to us ] Be                                                                 | est viewed in IE 6.0                                                       | or above                |                                                                         | © 2010 A<br>Developed & Maint | All Rights reserve<br>ained by Logicso | ed with APEDA<br>oft International | Pvt. Ltd.         |                     |

#### **RESUBMIT OF APPLICATION WITH DEFICIENCY OBSERVED DURING INSPECTION**

#### **Upload Deficient Document by Applicant**

In case of any deficiency observed during physical inspection, the applicant will get an email alert and also the link in online Peanut and Peanut Products Registration/Renewal system to submit deficiencies as shown in below image.

|          | Agricultural<br>Agricultural<br>Export Deve<br>Ministry of Com | & Processed For<br>lopment Authori<br>merce & Industry, Gove | od Products<br>ty<br>emment of India |                                                                          |                |                                |                                                 | i-Tre                | ack Syste                                        |
|----------|----------------------------------------------------------------|--------------------------------------------------------------|--------------------------------------|--------------------------------------------------------------------------|----------------|--------------------------------|-------------------------------------------------|----------------------|--------------------------------------------------|
| d in as  | TRL RICELAND PV                                                | Τ LTD                                                        |                                      |                                                                          |                |                                |                                                 | 9/                   | 2/2017 10:58:                                    |
| Hom      | e New Unit R                                                   | egistration F                                                | tenewal Ap                           | ply For Amendment List of Issued Certificate(s)                          | Help Desk      | Logout                         |                                                 |                      |                                                  |
|          |                                                                |                                                              |                                      |                                                                          |                |                                |                                                 |                      |                                                  |
| List of  | In-Process Applica                                             | tion(s) for Regist                                           | ration/Renewal                       |                                                                          |                |                                |                                                 |                      |                                                  |
| SI.No.   | Reference No.                                                  | Applicant Name                                               | Unit Name                            | Unit Address                                                             | Region/Country | Registration<br>Type           | Application Status                              | Submitted<br>On      | Action                                           |
| 1        | PNUAP2017000101                                                | TRL RICELAND<br>PVT LTD                                      | TRL RICELAND<br>PVT LTD              | EROS CORPORATE TOWERS, LEVEL 15, NEHRU PLACE,,NEW<br>DELHI,Delhi-110019  | European Union | New<br>Registration            | Required Deficient<br>Document                  | 09/02/2017           | View Application<br>Upload deficient<br>document |
| 2        | PNUAP2017000100                                                | TRL RICELAND<br>PVT LTD                                      | TRL RICELAND<br>PVT LTD              | EROS CORPORATE TOWERS, LEVEL 15, NEHRU PLACE, NEW<br>DELHI, Delhi-110019 | European Union | New<br>Registration            | Under Process                                   | 07/02/2017           | View Application                                 |
| List of  | In-Process Applica                                             | tion(s) for Amend                                            | ment                                 |                                                                          |                |                                |                                                 |                      |                                                  |
|          |                                                                |                                                              |                                      | No any pending application!!                                             |                |                                |                                                 |                      |                                                  |
|          |                                                                |                                                              |                                      |                                                                          |                |                                |                                                 |                      |                                                  |
|          |                                                                |                                                              |                                      |                                                                          |                |                                |                                                 |                      |                                                  |
| sistance | e, email to us ] B                                             | est viewed in IE 6.                                          | ) or above                           |                                                                          | Developed      | © 2010 All Rig<br>& Maintained | nts reserved with APE<br>by Logicsoft Internati | DA<br>onal Pvt. Ltd. |                                                  |

Click on "Upload deficient document" link, the given below screen will be displayed.

| TURE Export Development A<br>APEDA Ministry of Commerce & Industry                                               | .ed Food Products<br>.uthority<br>.utry, Government of India                                                                                                    |                                                                                                    |                                                                         | i-Track Syst             |
|----------------------------------------------------------------------------------------------------|----------------------------------------------------------------------------------------------------|----------------------------------------------------------------------------------------------------|-------------------------------------------------------------------------|--------------------------|
| d in as TRL RICELAND PVT LTD                                                                                     |                                                                                                    |                                                                                                    |                                                                         | 9/2/2017 11:00           |
| Home New Unit Registratio                                                                                        | on Renewal Apply For Amendment Lis                                                                                                    | t of Issued Certificate(s)                                                                                                    | elp Desk Logout                                                         |                          |
| Applicant Detail(s)                                                                                              |                                                                                                    |                                                                                                    |                                                                         |                          |
| Reference No.<br>Registration Type<br>Applicant Name<br>Contact No.<br>Address<br>Name & Location of Peanut Unit | PNUAP2017000101<br>New Registration<br>TRL RICELAND PYT LTD<br>9810181056<br>EROS CORPORTE TOWERS, LEVEL 15, NEHRU PLAC<br>TRL RICELAND PYT LTD<br>EROS CORPORATE TOWERS, LEVEL 15, NEHRU PLAC<br>NEW DELHI<br>Delhi: 10019 | Date of Receipt<br>Inspection Date<br>Any Deficiency<br>Deficiency Type<br>E, Application Status<br>Application Details<br>E, | 09/02/2017<br>24/02/2017<br>Yes<br>Minor<br>Deficiency Observed<br>View |                          |
| Action History                                                                                                   |                                                                                                    |                                                                                                    |                                                                         |                          |
| Comments: View                                                                                                   |                                                                                                    |                                                                                                    |                                                                         |                          |
|                                                                                                    |                                                                                                    |                                                                                                    |                                                                         |                          |
| Action Panel                                                                                                    |                                                                                                    |                                                                                                    | Only pdf or jpg file(s) upto 1 M                                        | IB are allowed to upload |
| Action Panel                                                                                                    | Unload Decuments                                                                                                    |                                                                                                    | Decument Name                                                           | Action                   |
| Action Panel                                                                                                    | Upload Documents                                                                                                    |                                                                                                    | Document Name                                                           | Action<br>Upload         |
| Action Panel Choose File No file chosen Comment(s)*                                                              | Upload Documents                                                                                                    |                                                                                                    | Document Name                                                           | Cipload Cipload          |
| Action Panel Choose File No file chosen Comment(s)*                                                              | Upload Documents                                                                                                    | Ferrard to Aprila                                                                                                    | Document Name                                                           | Action<br>Uplead         |

After uploading the necessary documents, click on "Forward to APEDA".

After successful submission, the status of application changed to "Under Process" as shown in below image.

#### User Manual – Online Peanut Unit Registration / Renewal System – Version 1.0

| L      |                                                  | APEDA<br>Agricultural<br>হিচেকা Deve<br>Ministry of Com | & Processed Fo<br>lopment Authori<br>merce & Industry, Gov | od Products<br>ity<br>remment of India |                                                             |                                |                    |                                |                                                 | i-Tre                | ack System                                       |  |  |  |  |
|--------|--------------------------------------------------|---------------------------------------------------------|------------------------------------------------------------|----------------------------------------|-------------------------------------------------------------|--------------------------------|--------------------|--------------------------------|-------------------------------------------------|----------------------|--------------------------------------------------|--|--|--|--|
| Logge  | ogged in as TRL RICELAND PVT LTD 9/2/2017 10:58: |                                                         |                                                            |                                        |                                                             |                                |                    |                                |                                                 |                      |                                                  |  |  |  |  |
|        | Hom                                              | me New Unit Registration Renewal                        |                                                            |                                        | Apply For Amendment List of Issued Certificate(s) Help Desk |                                |                    | Logout                         |                                                 |                      |                                                  |  |  |  |  |
|        | 1:                                               | To Deserve Availant                                     |                                                            | nation (Danam                          |                                                             |                                |                    |                                |                                                 |                      |                                                  |  |  |  |  |
|        | SI.No. Reference No. Applicant Name Unit Name    |                                                         | ne U                                                       | Unit Address F                         |                                                             |                                | Application Status | Submitted<br>On                | Action                                          |                      |                                                  |  |  |  |  |
|        | 1                                                | PNUAP2017000101                                         | TRL RICELAND<br>PVT LTD                                    | TRL RICELAN<br>PVT LTD                 | ID EROS CORPORATE TOWER<br>DELHI,Delhi-110019               | RS, LEVEL 15, NEHRU PLACE, NEW | European Union     | New<br>Registration            | Required Deficient<br>Document                  | 09/02/2017           | View Application<br>Upload deficient<br>document |  |  |  |  |
|        | 2                                                | PNUAP2017000100                                         | TRL RICELAND<br>PVT LTD                                    | TRL RICELAN<br>PVT LTD                 | D EROS CORPORATE TOWER<br>DELHI,Delhi-110019                | RS, LEVEL 15, NEHRU PLACE,,NEW | European Union     | New<br>Registration            | Under Process                                   | 07/02/2017           | View Application                                 |  |  |  |  |
|        | List of                                          | In-Process Applicat                                     | tion(s) for Amen                                           | dment                                  |                                                             |                                |                    |                                |                                                 |                      |                                                  |  |  |  |  |
|        |                                                  |                                                         |                                                            |                                        |                                                             | No any pending application!!   |                    |                                |                                                 |                      |                                                  |  |  |  |  |
| For as | sistanc                                          | e, email to us ] Be                                     | est viewed in IE 6.                                        | 0 or above                             |                                                             |                                | Developed          | © 2010 All Rig<br>& Maintained | hts reserved with APE<br>by Logicsoft Internati | DA<br>onal Pvt. Ltd. |                                                  |  |  |  |  |
|        |                                                  |                                                         |                                                            |                                        |                                                             |                                |                    |                                |                                                 |                      |                                                  |  |  |  |  |

#### UNIT REGISTRATION CERTIFICATE

Once the Registration certificate is approved and digitally signed, the applicant can View the certificate by clicking on "View Certificate" in their login as shown in below image.

| d in as                                            | Agricultural<br>Agricultural<br>Export Deve<br>Ministry of Com<br>TRL RICELAND PV | & Processed For<br>comment Author<br>merce & Industry, Go<br>VT LTD | ood Products<br>rity<br>vernment of India |                         |                                                                         |                      |                      | í-Track<br>9/2/20     | 5 Syste             |  |  |
|----------------------------------------------------|-----------------------------------------------------------------------------------|---------------------------------------------------------------------|-------------------------------------------|-------------------------|-------------------------------------------------------------------------|----------------------|----------------------|-----------------------|---------------------|--|--|
| Hom                                                | e New Unit R                                                                      | egistration                                                         | Renewal App                               | oly For Amendn          | nent List of Issued Certificate(s) Help Desk Lo                         | gout                 |                      |                       |                     |  |  |
| List of Issued Registration/Renewal Certificate(s) |                                                                                   |                                                                     |                                           |                         |                                                                         |                      |                      |                       |                     |  |  |
| SI.No.                                             | Reference No.                                                                     | Certificate No.                                                     | Applicant Name                            | Unit Name               | Unit Address                                                            | Region/Country       | Registration<br>Type | Application<br>Status | Action              |  |  |
| 1                                                  | PNUAP2017000101                                                                   | PN2017020416                                                        | TRL RICELAND PVT<br>LTD                   | TRL RICELAND PVT<br>LTD | EROS CORPORATE TOWERS, LEVEL 15, NEHRU PLACE,,NEW<br>DELHI,Delhi-110019 | European Union       | New<br>Registration  | Certificate<br>Issued | View<br>Certificate |  |  |
|                                                    |                                                                                   |                                                                     | LID                                       | LID                     | DELHI,Delhi-110019                                                      |                      | Registration         | Issued                | Certificate         |  |  |
|                                                    |                                                                                   |                                                                     |                                           |                         |                                                                         |                      |                      |                       |                     |  |  |
|                                                    |                                                                                   |                                                                     |                                           |                         |                                                                         |                      |                      |                       |                     |  |  |
|                                                    |                                                                                   |                                                                     |                                           |                         |                                                                         |                      |                      |                       |                     |  |  |
|                                                    |                                                                                   |                                                                     |                                           |                         |                                                                         |                      |                      |                       |                     |  |  |
|                                                    |                                                                                   |                                                                     |                                           |                         |                                                                         |                      |                      |                       |                     |  |  |
| sistance                                           | e, email to us 1 B                                                                | est viewed in IE 6                                                  | 0 or above                                |                         | © 20                                                                    | 10 All Rights reserv | ed with APEDA        |                       |                     |  |  |

#### APPLY FOR AMENDMENT

In case any modification after generation of Unit Registration Certificate, Unit can apply for Amendment in certificate by clicking on "Apply For Amendment" Menu as displaying in menu bar as 4<sup>th</sup> Menu. After clicking on "Apply For Amendment" menu, given below screen will be get appear.

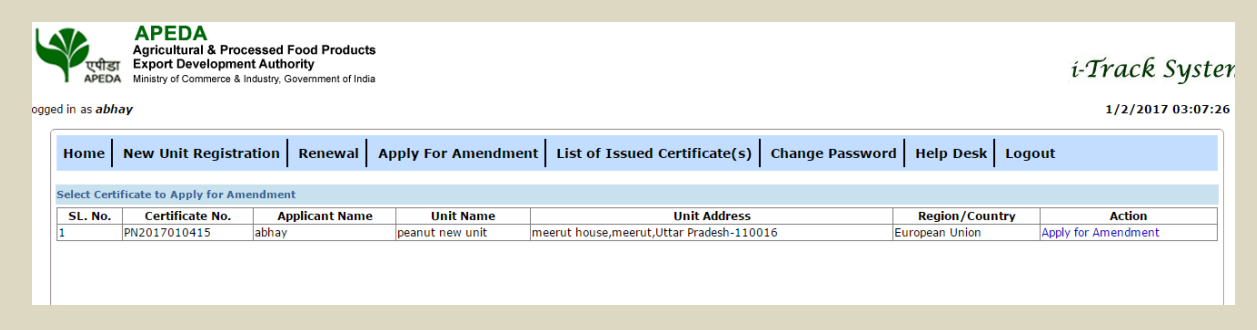

Applicant need to click on "Apply for Amendment" link from action column. After clicking on "Apply for Amendment" given below screen will be get appear.

| एपीडा<br>APEDA Ministry of Commerce & Industry | Government of India      |              |                      |                   |                         |        |                        |              |              | i-Tra           | ck Syst      |  |
|------------------------------------------------|--------------------------|--------------|----------------------|-------------------|-------------------------|--------|------------------------|--------------|--------------|-----------------|--------------|--|
| n as <b>abhay</b>                              |                          |              |                      |                   |                         |        |                        |              |              | 1/2             | 2/2017 03:08 |  |
| Ioma New Unit Desistration                     |                          |              | andmant              | list of Toolog    | d Contificato(c)        | L cha  | ango Docquord          | Halp D       |              |                 |              |  |
|                                                |                          | IY FOF AII   | iendment             | List of Issue     | i ceruncate(s)          |        | ange Passworu          | neip D       | esk   Logo   | Jui             |              |  |
|                                                | Δ                        |              | ΝΤ ΤΝ ΡΕΔ            |                   | REGISTRATIO             | N CE   | RTIFICATE              |              |              |                 |              |  |
| EGISTRATION No.: PN2017010415                  | Ar                       | UNI          | IT TYPE: GRAD        |                   | COISTINATIO             |        | KIIIICAIL              |              |              |                 |              |  |
| MENDMENT TYPE                                  |                          |              | Amendment in         | Extension         | on of 🔍 Amendr          | nent & |                        |              |              |                 |              |  |
|                                                |                          | Ce           | ertificate           | Validity          | Extension               |        |                        |              |              |                 |              |  |
| lame of Exporter                               |                          | :            | ABHAY                |                   |                         |        |                        |              |              |                 |              |  |
| Address                                        |                          | :            | MEERUT CHO           | UK ROAD UP        | 1.                      |        |                        |              |              |                 |              |  |
| ity                                            |                          | :            | MEERUT               |                   |                         |        |                        |              |              |                 |              |  |
| tate                                           |                          | :            | Uttar Prades         | 1                 | T                       |        |                        |              |              |                 |              |  |
| istrict                                        |                          | :            | MEERUT               |                   | ¥                       |        |                        |              |              |                 |              |  |
| in Code                                        |                          | :            | 780009               |                   |                         |        |                        |              |              |                 |              |  |
| Init Name                                      |                          |              | PEANUT NEW           | UNIT              |                         |        |                        |              |              |                 |              |  |
| address of the Unit                            |                          |              | MEERUT HOU           | SE                |                         |        |                        |              |              |                 |              |  |
| auress of the Offic                            |                          |              |                      |                   | 10                      |        |                        |              |              |                 |              |  |
| ty                                             |                          | :            | MEERUT               |                   | -                       |        |                        |              |              |                 |              |  |
| late                                           |                          | :            | Uttar Prades         | 1                 | •                       |        |                        |              |              |                 |              |  |
| istrict                                        |                          | :            | MEERUT               |                   | •                       |        |                        |              |              |                 |              |  |
| n Code                                         |                          |              | 110016               |                   |                         |        |                        |              |              |                 |              |  |
| xport region                                   |                          | :            | European Un          | on                | T                       | _      |                        |              |              |                 |              |  |
| ountry                                         |                          |              | AUSTRIA<br>CROATIA   |                   | <b>^</b>                |        | >>                     | BELG         | IUM<br>GARIA |                 | ^            |  |
| ound y                                         |                          |              | CYPRUS<br>CZECH REPU | BLIC              | -                       |        | <<                     |              |              |                 | -            |  |
| helling/Grading/Shelling-Cum-G                 | rading Capacity of       | the Unit     |                      |                   |                         |        |                        |              |              |                 |              |  |
| a) Shelling capacity (in MT)                   |                          | :            | 12                   |                   |                         |        |                        |              |              |                 |              |  |
| b) Grading capacity (in MT)                    |                          | :            | 33                   |                   |                         |        |                        |              |              |                 |              |  |
| torage Capacity of the unit                    |                          |              | 10                   |                   |                         |        |                        |              |              |                 |              |  |
| a) Raw Material (III MT)                       |                          |              | 21                   |                   |                         |        |                        |              |              |                 |              |  |
| rocessing Capacity of the Unit                 |                          |              | **                   |                   |                         |        |                        |              |              |                 |              |  |
| a) Processing Capacity (in M                   | Γ)                       | :            | 12                   |                   |                         |        |                        |              |              |                 |              |  |
| UPPORTING DOCUMENT FOR AMEND                   | IENT                     |              |                      |                   |                         |        | Only pdf               | f or jpg fil | e(s) upto 1  | MB are allow    | ed to upload |  |
|                                                | Upload Documents         |              |                      |                   |                         |        | Type of Docume         | nt           |              | Action          |              |  |
| Choose File No file chosen                     |                          |              |                      |                   |                         |        |                        |              |              | Uple            | ad           |  |
| revious uploaded certificate(s)                |                          |              |                      |                   |                         |        |                        |              |              |                 |              |  |
| Certificate Type*                              | Issuing Body             | *            | Certifi<br>546567ii  | cate No.*         | Valid fro<br>02/01/2017 | m*     | Valid Up<br>08/03/2017 | to*          | U            | pload Certifica | te*          |  |
| Certification                                  | HACCP                    | 5            | 56756765             |                   | 03/01/2017              |        | 27/02/2017             |              | View         |                 |              |  |
|                                                | UP                       | LOAD SI      | JPPORTIN             | G DOCUMEN         | ITS FOR UNIT            | REG    | ISTRATION              |              |              |                 |              |  |
| ttached certificate for extension              |                          |              |                      |                   |                         | 1      | Only pdi               | f or jpg fil | e(s) upto 1  | MB are allow    | ed to upload |  |
| Please Select                                  | ng Body*                 | Certifica    | ate No.*             | dd/MM/yyyy        | Id from*                | dd/MN  |                        | • Ch         | pose File No | file chosen     | Upload       |  |
| PEDA RCMC No. (if any):                        |                          | 0 Y          | es 🖲 No              |                   |                         |        |                        |              |              |                 |              |  |
| ease Agreement of premises (if any):           |                          | • •          | ies 🔍 No             |                   |                         |        |                        |              |              |                 |              |  |
| lease provide self attested copy of le         | ase deed at the time o   | f inspection | n (lease should      | be for at least i | 0 years)                |        |                        |              |              |                 |              |  |
| ease Deed No                                   |                          |              |                      |                   | - ,,                    |        | 76876                  |              |              |                 |              |  |
| ate of signing*<br>ease period*                |                          |              |                      |                   |                         |        | 03/01/2017             |              |              |                 |              |  |
| essor Name*                                    |                          |              |                      |                   |                         |        | anu                    |              |              |                 |              |  |
| elf attested scanned copy of lease agre        | ement of the unit if app | licable *    |                      |                   |                         |        | Choose File No file ch | nosen        |              |                 | View         |  |
| w Comment(s)/Remark(s)                         |                          | Max -i-      | limit 1000 -b-       | tore              |                         |        |                        |              |              |                 |              |  |
|                                                | Declaration/Remarks      | *            | milt 1000 charad     | uerS              |                         |        |                        |              |              |                 |              |  |
|                                                |                          |              |                      |                   |                         |        |                        |              | 1            |                 |              |  |
|                                                |                          |              |                      |                   |                         |        |                        |              |              |                 |              |  |

After changes in Amendment application, Applicant need to click on "Submit" button to forward Amendment application to APEDA.

APEDA will process this application and issue Unit registration certificate with requested changes, which will also reflect in "List of Issued Certificate(s)" Menu as given in below screen.

|        | APEDA<br>Agricultural & Processed Food Products<br>Export Development Authority<br>Ministry of Commerce & Industry, Government of India         i-Track System           oged in as TRL RICELAND PVT LTD         9/2/2017 11:09:14 /r |                     |                    |                         |                         |                                                                         |                                                       |                                    |                       |                     |  |  |  |  |
|--------|----------------------------------------------------------------------------------------------------|---------------------|--------------------|-------------------------|-------------------------|-------------------------------------------------------------------------|-------------------------------------------------------|------------------------------------|-----------------------|---------------------|--|--|--|--|
|        | Home New Unit Registration Renewal Apply For Amendment List of Issued Certificate(s) Help Desk Logout                                                                                                    |                     |                    |                         |                         |                                                                         |                                                       |                                    |                       |                     |  |  |  |  |
|        | List of                                                                                                    | Issued Registration | n/Renewal Certif   | ficate(s)               |                         |                                                                         |                                                       |                                    |                       |                     |  |  |  |  |
|        | SI.No.                                                                                                    | Reference No.       | Certificate No.    | Applicant Name          | Unit Name               | Unit Address                                                            | Region/Country                                        | Registration<br>Type               | Application<br>Status | Action              |  |  |  |  |
|        | 1                                                                                                    | PNUAP2017000101     | PN2017020416       | TRL RICELAND PVT<br>LTD | TRL RICELAND PVT<br>LTD | EROS CORPORATE TOWERS, LEVEL 15, NEHRU PLACE,,NEW<br>DELHI,Delhi-110019 | European Union                                        | New<br>Registration                | Certificate<br>Issued | View<br>Certificate |  |  |  |  |
|        |                                                                                                    |                     |                    |                         |                         |                                                                         |                                                       |                                    |                       |                     |  |  |  |  |
|        |                                                                                                    |                     |                    |                         |                         |                                                                         |                                                       |                                    |                       |                     |  |  |  |  |
|        |                                                                                                    |                     |                    |                         |                         |                                                                         |                                                       |                                    |                       |                     |  |  |  |  |
|        |                                                                                                    |                     |                    |                         |                         |                                                                         |                                                       |                                    |                       |                     |  |  |  |  |
|        |                                                                                                    |                     |                    |                         |                         |                                                                         |                                                       |                                    |                       |                     |  |  |  |  |
|        |                                                                                                    |                     |                    |                         |                         |                                                                         |                                                       |                                    |                       |                     |  |  |  |  |
| For as | sistano                                                                                                    | e, email to us ] Be | est viewed in IE 6 | .0 or above             |                         | Develop                                                                 | © 2010 All Rights reser<br>oed & Maintained by Logics | ved with APEDA<br>oft Internationa | al Pvt. Ltd.          |                     |  |  |  |  |

# Thank You